| COBIERNO DE COLONBIA       | MANUAL DEL CORREO DE G<br>DOCUMENTAL | ESTIÓN CÓDIGO 710.14.06-3<br>VERSIÓN 02          |
|----------------------------|--------------------------------------|--------------------------------------------------|
| •                          | PROCESO GESTIÓN DOCUMENTAL           |                                                  |
| ELABORO                    | REVISO                               | APROBO                                           |
| Proceso Gestión Documental | Enlace SIG Gestión Documental        | Coordinador Grupo Administrativo y<br>Documental |

### 1. INTRODUCCIÓN:

El correo <u>gestión.documental@unidadvictimas.gov.co</u>, se creó con el fin de dar soporte a las leyes 387 - 418 y el decreto 1290, en base a la documentación que reposa en el archivo.

Suministra imágenes de expedientes, declaraciones 387, declaraciones masivas, resoluciones, Actos administrativos y Recursos.

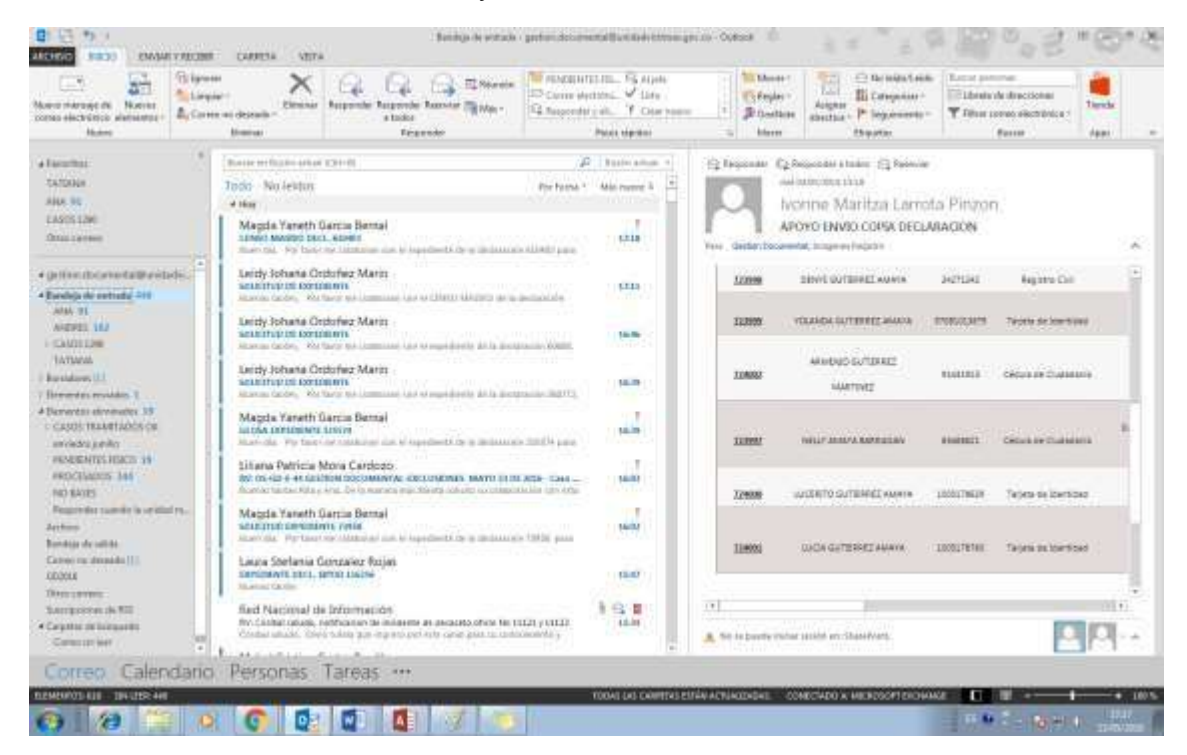

En el manual encontraran el paso a paso para dar respuesta a las solicitudes.

- **1.** Ley 387
- 2. Declaraciones Masivos
- 3. Ley 418
- 4. Decretos 1290
- 5. Resoluciones (RNI)
- 6. Actos Administrativos (AA)
- 7. Recursos
- 8. Notificaciones

Las declaraciones 1448, documentación complementaria y todo lo que contiene el expediente relacionado con esta Ley, es competencia de la Dirección de Valoración y Registro de la Información.

| COBIERNO () UNIDAD PARA LAS VICTIMAS    | MANUAL DEL CORREO DE G<br>DOCUMENTAL | ESTIÓN CÓDIGO 710.14.06-3<br>VERSIÓN 02          |
|-----------------------------------------|--------------------------------------|--------------------------------------------------|
| <ul><li>✓</li><li>✓</li><li>✓</li></ul> | PROCESO GESTIÓN DOCUMENT             | FECHA 19/10/2016<br>AL<br>Página 1 de 29         |
| ELABORO                                 | REVISO                               | APROBO                                           |
| Proceso Gestión Documental              | Enlace SIG Gestión Documental        | Coordinador Grupo Administrativo y<br>Documental |

### 2. OBJETIVO:

Determinar los criterios de búsqueda de la información de gestión documental, entregada por el DPS, con el fin de establecer las rutas y bases de información, así como su ubicación física para dar respuesta a las solicitudes del correo de gestión.documental@unidadvictimas.gov.co.

### 3. DEFINICIONES:

**Documento:** Información y su medio de soporte.

**Registros:** Son documentos que presentan resultados obtenidos o proporcionan evidencia de actividades realizadas. Pueden ser formatos diligenciados, cartas, memorando, actas, contratos, lista de chequeos diligenciados y otros. Como proporcionan evidencia no pueden ser modificados.

**Ruta:** Indicaciones o camino virtual que a través de directorios nos conducirá por donde se debe ingresar para registrar información de las solicitudes realizadas por medio del correo gestión.documental@unidadvictimas.gov.co.

**Bases:** Banco de Información que contiene información almacenada en diferentes fuentes que facilita la búsqueda de registros y soportes para las solicitudes de los correos.

#### 4. DESARROLLO:

Requisitos mínimos que se debe tener en cuenta al hacer una solicitud o consulta:

- ✓ Nombre
- ✓ Cédula
- ✓ Código declaración
- ✓ Marco Legal
- ✓ Asunto: Definición concreta del objeto de la solicitud

# **BUSQUEDA DECLARACIONES 387.**

Ingresar al correo y verificar el tipo de requerimiento, después de esto debemos verificar los datos del solicitante o jefe de hogar. Esta verificación la podemos realizar en los siguientes aplicativos.

| COBIERNO OUNDAD PARA LAS VICTIMAS | MANUAL DEL CORREO DE G<br>DOCUMENTAL | ESTIÓN VERSIÓN 02                                |  |  |
|-----------------------------------|--------------------------------------|--------------------------------------------------|--|--|
|                                   | PROCESO GESTIÓN DOCUMENT             | FECHA 19/10/2016<br>AL Página 1 de 29            |  |  |
| ELABORO                           | REVISO                               | APROBO                                           |  |  |
| Proceso Gestión Documental        | Enlace SIG Gestión Documental        | Coordinador Grupo Administrativo y<br>Documental |  |  |

#### Sipod:

1.1 Ingresamos usuario y contraseña

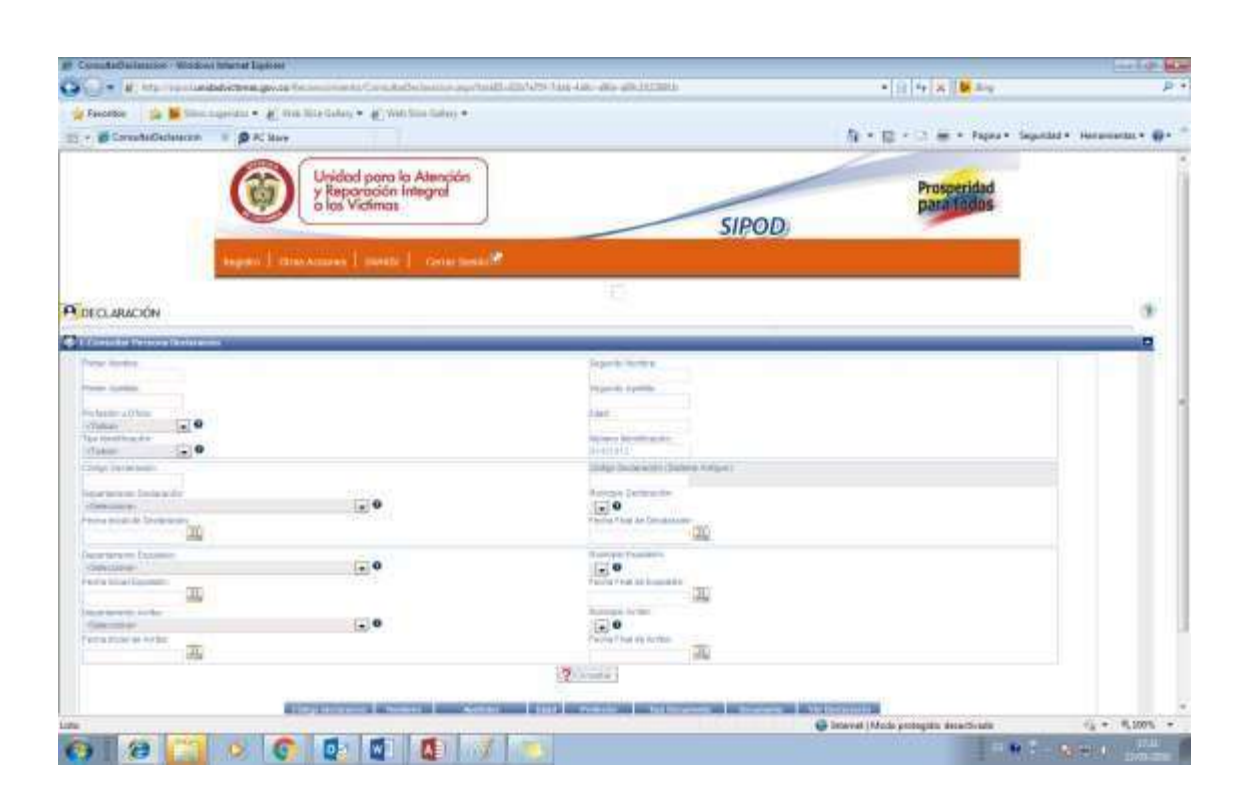

Una vez verificada la consulta procedemos a realizar la búsqueda correspondiente en las bases de GD.

Para la Ley 387, se debe verificar el departamento y el año de desplazamiento; SIPOD arroja esa información; una vez obtenida la información procedemos a buscar en las bases.

| GOBIERNO 🛞 UNIDAD PARA LAS VICTIMAS | MANUAL DEL CORREO DE G<br>DOCUMENTAL | ESTIÓN CÓDIGO 710.14.06-3<br>VERSIÓN 02          |
|-------------------------------------|--------------------------------------|--------------------------------------------------|
| · ·                                 | PROCESO GESTIÓN DOCUMENT             | AL FECHA 19/10/2016<br>Página 1 de 29            |
| ELABORO                             | REVISO                               | APROBO                                           |
| Proceso Gestión Documental          | Enlace SIG Gestión Documental        | Coordinador Grupo Administrativo y<br>Documental |

| Código decl  | laracion l    | Vombres   | Apellidos           | Edad        | Profesión          | Tipo Docume     | nto Docum        | ento      | Ver Declaració |
|--------------|---------------|-----------|---------------------|-------------|--------------------|-----------------|------------------|-----------|----------------|
| 15207        | 73 A          | RMENIO    | GUTIERREZ MAR       | RTINEZ 47   | No Responde        | Cédula de Ciuda | danía 914319     | 913       | ۷              |
| Detalle de l | a Declaració  | n (Ocu    | ltar Detalles)      |             |                    |                 |                  |           |                |
| Entid        | ad declaració | n         | Tipo desp           | lazamiento  |                    |                 |                  |           |                |
| [            | Defensoría    |           | Indi                | vidual      |                    |                 |                  |           |                |
|              |               | Depart    | amento: Munic       | cipio: F    | echa:              |                 |                  |           |                |
| ugar y Fecha | a de Expulsió | n: SANT   | ANDER BARRANC       | ABERMEJA17/ | 08/2003            |                 |                  |           |                |
| ugar y Fech  | a de Arribo:  | SANT      | ANDER BUCARA        | MANGA 17/   | 08/2003            |                 |                  |           |                |
| ugar y Fech  | a de Declarac | ión: SANT | ANDER BUCARA        | MANGA 02/   | 09/2003            |                 |                  |           |                |
| Nombres      | Apellidos     | ;         | TipoDocumento       | #Documento  | Parentesco         | Valoración      | Fecha Valoración | Es Activo | Es Declarante  |
| NELLY A      | MAYA BARR     | AGAN Cé   | dula de Ciudadanía  | 63468621    | Esposo(a)/Compañe  | ro(a) Incluido  | 29-SEP-03        | SI        | SI             |
| DENYS (      | GUTIERREZ AI  | IAYA      | Registro Civil      | 24271242    | Hijo(a)/Hijastro(a | ) Incluido      | 29-SEP-03        | SI        | NO             |
| OLANDA (     | GUTIERREZ AI  | AYA T     | arjeta de Identidad | 97081013679 | Hijo(a)/Hijastro(a | ) Incluido      | 29-SEP-03        | SI        | NO             |
| UCERITO      | GUTIERREZ AI  | AYA T     | arjeta de Identidad | 1005178629  | Hijo(a)/Hijastro(a | ) Incluido      | 29-SEP-03        | SI        | NO             |
| LUCIA        | GUTIERREZ AI  | MAYA T    | arjeta de Identidad | 1005178760  | Hijo(a)/Hijastro(a | ) Incluido      | 29-SEP-03        | SI        | NO             |
|              |               | DTINEZ CÁ | dula da Ciudadanía  | 01/12/10/12 | lafa(a) da hogar   | n Incluido      | 20. SED 03       | SI        | NO             |

😜 Internet | Modo protegido: desactivado 🗌

#### **Base ACCESS**

<u>Ruta:</u> <u>\\172.20.182.13</u> oaj-gd-dps/oaj-gd-uariv DISCO DPS\ENTREGA 24-04-2015\Proyecto Acción Social\Nuevas Imágenes

Nos dirigimos a la base de ACCESS, en donde se encontrarán la mayoría de declaraciones que se realizaron antes del 2005; los criterios de búsqueda pueden ser:

Cedula, Nombres, Apellidos.

| and A Costar                | Y      | Accendente    | T/ Select | ción T               | G                    | Nuevo                       | ∑ Totales<br>w.             | A       | Reemplazar                | E 8                                   | Calib        | ń          | 5.¢          |
|-----------------------------|--------|---------------|-----------|----------------------|----------------------|-----------------------------|-----------------------------|---------|---------------------------|---------------------------------------|--------------|------------|--------------|
| Pegar<br>• * Copiar formato | Filtro | 11 Descendent | Altern    | sadas *<br>ur filtro | Actualizar<br>todo * | ∰ Guandar<br>X Eliminar → [ | V Revisión ortogri<br>Más * | Buscar  | → Ira*<br>R: Seleccionar* | Apritarial Camb<br>formulario ventari | iar N<br>as+ | K <u>S</u> | <u>▲</u> ·ℤ· |
| Portapapeles 5              |        | Ordenar       | ntur      |                      |                      | Regist                      | 101                         |         | Buscar                    | Ventana                               | - AL         |            | For          |
| NENE_TEMPT                  |        | lentificadc • | unidad    | -                    | no •                 | documento -                 | / nombrel •                 | UT_TERR | apellido1                 | apellido2                             | Caja         |            | carpeta      |
| VENENTERSOR INC ENCLUSIONS  |        | 119475        | CESAR     |                      | 2002                 | 49772551                    | FERNANDA                    | LUZ     | ARIAS                     | MARIN                                 |              | 108        |              |
| T                           |        | (Nuevo)       |           |                      |                      |                             |                             |         |                           |                                       |              |            |              |
| JT_TERRITORIALES            |        |               |           |                      |                      |                             |                             |         |                           |                                       |              |            |              |
|                             |        |               |           |                      |                      |                             |                             |         |                           |                                       |              |            |              |
|                             |        |               |           |                      |                      |                             |                             |         |                           |                                       |              |            |              |

| COBIERNO () UNIDAD PARA LAS VICTIMAS | MANUAL DEL CORREO DE G<br>DOCUMENTAL | ESTIÓN CÓDIGO 710.14.06-3<br>VERSIÓN 02          |  |
|--------------------------------------|--------------------------------------|--------------------------------------------------|--|
| • • •                                | PROCESO GESTIÓN DOCUMENT             | FECHA 19/10/2016<br>FAL Página 1 de 29           |  |
| ELABORO                              | REVISO                               | APROBO                                           |  |
| Proceso Gestión Documental           | Enlace SIG Gestión Documental        | Coordinador Grupo Administrativo y<br>Documental |  |

Si la búsqueda fue exitosa nos dará un número <u>identificador</u>, donde podemos ubicar la imagen en la misma ruta, en las siguientes carpetas:

#### FASE I

FASE II

#### MINISTERIO DE INTERIOR INCLUIDOS

MINISTERIO DEL INTERIOR NO INCLUIDOS

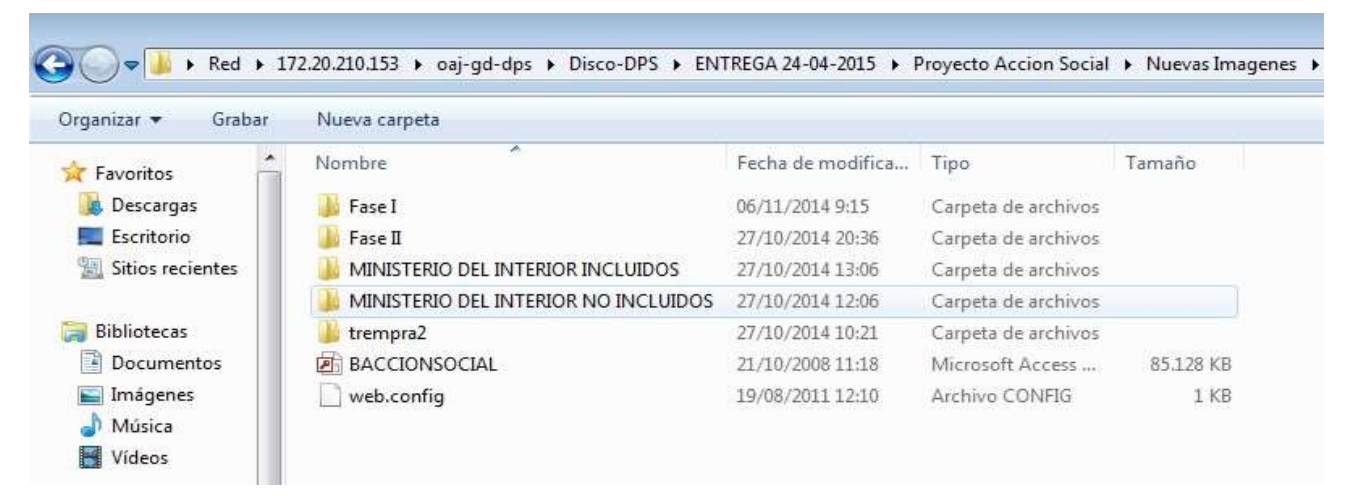

Si la búsqueda no fue exitosa diríjase en la misma compartida a la carpeta

Imágenes Declaraciones 11-08-2014, encontrará las siguientes bases:

#### 1 Base final digitalización

#### Ruta<u>\\172.20.182.13</u>\oaj-gd-dps\Disco-DPS\ENTREGA24-04-2015\Imagenes Declaraciones 11-08-2014

Se encontrarán declaraciones de todos los años, los criterios de búsqueda pueden ser:

Cedula, Nombres, Apellidos.

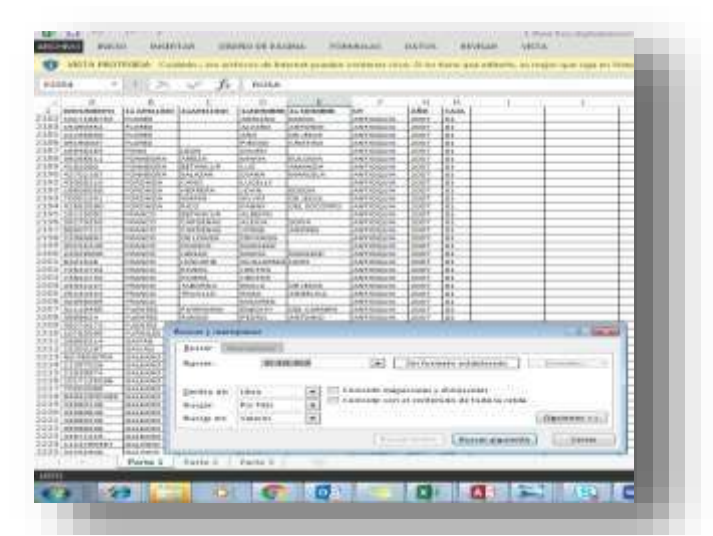

| COBIERNO O UNIDAD PARA LAS VICTIMAS | MANUAL DEL CORREO DE G<br>DOCUMENTAL | ESTIÓN CÓDIGO 710.14.06-3<br>VERSIÓN 02          |
|-------------------------------------|--------------------------------------|--------------------------------------------------|
| V V                                 | PROCESO GESTIÓN DOCUMENT             | FECHA 19/10/2016<br>AL<br>Página 1 de 29         |
| ELABORO                             | REVISO                               | APROBO                                           |
| Proceso Gestión Documental          | Enlace SIG Gestión Documental        | Coordinador Grupo Administrativo y<br>Documental |

Si la búsqueda fue exitosa devuélvase a **Imágenes Declaraciones 11-08-2014**, con la ruta obtenida en el Excel y busque la imagen según corresponda.

| Organizar 👻 🎇 Abrir                                                                                            | Grabar Nueva carpeta            |                   |                     |           |
|----------------------------------------------------------------------------------------------------|---------------------------------|-------------------|---------------------|-----------|
| Favoritos                                                                                                    | Nombre                          | Fecha de modifica | Тіро                | Tamaño    |
| 🐌 Descargas                                                                                                    | TACTA ENTREGA DE IMAGENES       | 12/11/2014 15:41  | Microsoft Word D    | 343 KB    |
| Escritorio                                                                                                    | 1 Base fina digitalizacion      | 17/08/2012 16:28  | Microsoft Excel 97  | 19.378 KB |
| Sitios recientes                                                                                               | VICHADA                         | 04/08/2014 17:22  | Carpeta de archivos |           |
| - Annon anno anno                                                                                              | VALLE                           | 04/08/2014 15:04  | Carpeta de archivos |           |
| Bibliotecas                                                                                                    | URABA                           | 04/08/2014 12:59  | Carpeta de archivos |           |
| Documentos                                                                                                    | I TOLIMA                        | 03/08/2014 21:42  | Carpeta de archivos |           |
| 🔛 Imágenes                                                                                                    | TODAS LAS BASES PARA LA UARIV 5 | 11/05/2015 17:09  | Carpeta de archivos |           |
| J Música                                                                                                    | JUCRE                           | 03/08/2014 16:28  | Carpeta de archivos |           |
| E Vídeos                                                                                                    | JANTANDER                       | 10/04/2015 13:18  | Carpeta de archivos |           |
| E                                                                                                    | 🐊 RISARALDA                     | 03/08/2014 7:13   | Carpeta de archivos |           |
| 💺 Equipo                                                                                                    | UINDIO                          | 02/08/2014 15:34  | Carpeta de archivos |           |
| 🟭 Windows (C:)                                                                                                 | DUTUMAYO                        | 02/08/2014 14:27  | Carpeta de archivos |           |
| 🕞 Datos (D:)                                                                                                   | NUEVAS DIGITALIZACIONES         | 10/04/2015 11:14  | Carpeta de archivos |           |
| asei                                                                                                    | NORTE DE SANTANDER              | 02/08/2014 12:38  | Carpeta de archivos |           |
| Apple iPhone                                                                                                   | 3 NELLY                         | 02/08/2014 9:09   | Carpeta de archivos |           |
| and a second second second second second second second second second second second second second second second | 🕌 NARIÑO                        | 02/08/2014 7:54   | Carpeta de archivos |           |
| 🙀 Red                                                                                                    | 🎉 META                          | 10/04/2015 13:17  | Carpeta de archivos |           |
| 172.20.210.153                                                                                                 | MASIVOS IMAGENES                | 11/08/2014 11:06  | Carpeta de archivos |           |
| FONTIBONZ1822                                                                                                  | MAGDALENA MEDIO                 | 06/08/2014 3:02   | Carpeta de archivos |           |
| 🛤 HP                                                                                                    | 3 MAGDALENA                     | 10/04/2015 12:18  | Carpeta de archivos |           |
| ILENOVOM7484-/                                                                                                 | 3 IMAGENES DECLARACIONES        | 24/07/2014 14:19  | Carpeta de archivos |           |
| 🛤 NFT32                                                                                                    | 🕌 GUAVIARE                      | 05/08/2014 8:10   | Carpeta de archivos |           |
| 🛤 NFT38                                                                                                    | 🕌 GUAJIRA                       | 22/01/2015 16:54  | Carpeta de archivos |           |
| 1 NFT43                                                                                                    | JA GUAINIA                      | 05/08/2014 5:47   | Carpeta de archivos |           |
| 👫 NFT8                                                                                                    | DECLARACIONES VARIOS AÑOS Y UTS | 15/04/2015 13:51  | Carpeta de archivos |           |
| SOPORTEUNIDAI                                                                                                  | 3 DECLARACIONES                 | 05/08/2014 6:46   | Carpeta de archivos |           |
| IN USER-PC                                                                                                    | SUNDINAMARCA                    | 10/04/2015 10:16  | Carpeta de archivos |           |
| NUSUARIO-PC                                                                                                    | 🕌 CORDOBA                       | 05/08/2014 5:42   | Carpeta de archivos |           |
| 1 VFT22                                                                                                    | 🕌 сносо                         | 05/08/2014 3:18   | Carpeta de archivos |           |
| 1 VFT37                                                                                                    | 🕌 CESAR                         | 05/08/2014 2:51   | Carpeta de archivos |           |
| IN VFT4                                                                                                    | AUCA                            | 05/08/2014 0:27   | Carpeta de archivos |           |
| 1 Z182212100005                                                                                                | 3 CASANARE                      | 05/08/2014 0:13   | Carpeta de archivos |           |
| 1 7192212100007                                                                                                | CAOULTA                         | 10/04/2015 12:10  | Courses do with the |           |

Si no obtuvo resultados diríjase en la misma compartida:

## Carpeta: TODAS LAS BASES PARA LA UARIV 5

Ruta\\172.20.182.13\oaj-gd-dps\Disco-DPS\ENTREGA24-04-015\Imagenes Declaraciones 11-08-2014

| COBIERNO (CUIDAD PARALAS VICTIMAS | MANUAL DEL CORREO DE G<br>DOCUMENTAL | ESTIÓN CÓDIGO 710.14.06-3<br>VERSIÓN 02          |
|-----------------------------------|--------------------------------------|--------------------------------------------------|
| • •                               | PROCESO GESTIÓN DOCUMENT             | FECHA 19/10/2016<br>AL Página 1 de 29            |
| ELABORO                           | REVISO                               | APROBO                                           |
| Proceso Gestión Documental        | Enlace SIG Gestión Documental        | Coordinador Grupo Administrativo y<br>Documental |

Encontrarán bases por Departamentos puede usar los siguientes criterios de búsqueda:

Nombres, Apellidos y Número de documento.

| Ərganizar 🛩 Grabar          | Nueva carpeta                     |                       |                    |           |  |
|-----------------------------|-----------------------------------|-----------------------|--------------------|-----------|--|
| Favoritos                   | Nombre                            | Fecha de modifica     | Тіро               | Tamaño    |  |
| Descargas                   | T M.MEDIO GUARDAR CD              | 22/07/2014 15:11      | Archivo WinBAR Z   | 2.443 KB  |  |
| Escritorio                  | UT PUTUMAYO GUARDAR CD            | 18/06/2014 14:05      | Microsoft Excel W  | 240 100   |  |
| 101 Sitios recientes        | 1 UT ANTIOQUIA GUARDAR CD         | 20/06/2014 11:23      | Microsoft Excel W  | 0.015 KB  |  |
|                             | UT ARAUCA GUARDAR CD              | 04/03/2014 15:45      | Microsoft facel 97 | 871.108   |  |
| Bibliotecas                 | D UT ATLANTICO GUARDAR CD         | 20/06/2014 12:25      | Microsoft Excel W  | 293 KB    |  |
| Documentos                  | IN UT BOGOTA GUARDAR CD           | 18/06/2014 13:19      | Microsoft Excel 97 | 0.923 KB  |  |
| imagenes                    | C UT BOLIVAR GUARDAR CD           | 18/06/2014 9:15       | Microsoft Excel W  | 245 KB    |  |
| J Música                    | UT BOYACA GUARDAR CD              | 04/03/2014 10:02      | Microsoft Excel W  | 3.50 108  |  |
| Videos "                    | OT BUENA VENTURA GUARDAR CD       | 18/06/2014 18:40      | Microsoft Excel W  | 143 KB    |  |
| March March                 | 1 UT CALDAS GUARDAR CD            | 04/03/2014 16:10      | Microsoft Escal W  | 16 KB     |  |
| 👽 Equipe:                   | 1 UT CAQUETA GUARDAR CD           | 18/06/2014 14:00      | Microsoft Excel W  | 401 KB    |  |
| Windows (Ci)                | UT CASANARES GUARDAR CD           | 03/09/2014 15:45      | Microsoft Excel W  | 146 KB    |  |
| Dates (Di)                  | D UT CAUCA GUARDAR CD             | 00/00/2014 15:41      | Microsoft facel W  | 125 100   |  |
| Apple iPhone                | GII UT CESAR GUARDAR CD           | 18/06/2014 16:51      | Microsoft Excel W  | 390 KB    |  |
| Sector is the second second | 1 UT CHOCO PARA GUARDAR CD        | 19/06/2014 8:33       | Microsoft Eccel W  | 89 KB     |  |
| Net Fleet                   | W UT CORDOBA GUARDAR CD           | 18/06/2014 15:20      | Microsoft Excel 97 | 1.370 KB  |  |
| 172.20.210.153              | 1 UT CUNDINAMARCA GUARDAR CD      | 19/06/2014 8:38       | Microsoft Excel W  | 0.03.108  |  |
| :1 20193-PC                 | 1 UT QUAINIA QUARDAR CD           | 23/04/2014 10:16      | Microsoft Excel W  | 37.0 FCR3 |  |
| ADMINOTI-PC                 | 1 UT GUAJIRA GUARDAR CD           | 19/06/2014 8:23       | Microsoft Escal W  | 463. KB   |  |
| ALENOM7484-AL               | 1 UT GUAVIARE GUARDAR CD          | 23/04/2014 16:32      | Microsoft Excel W  | 3.93. K0  |  |
| PONTIBONZ1822               | 1 UT HUILA GUARDAR CD             | 28/04/2014 15:19      | Microsoft Excel W  | 3.63 KB   |  |
| FONTLNP12                   | 1 UT MAGDALENA GUARDAR CD         | 18/06/2014 14:21      | Microsoft Recel W  | 466 KB    |  |
| ite HB                      | 1 UT META GUARDAR CD              | 23/04/2014 16:02      | Microsoft Excel W  | 409 KB    |  |
| LENOVOM7484-1               | 1 UT N.SANTANDER GUARDAR CD       | 18/06/2014 15:45      | Microsoft Excel W  | 419 KB    |  |
| INF182212100042             | UT NARIÑO GUARDAR CD              | 19/06/2014 8:47       | Microsoft Excel W  | 709 KB    |  |
| 1 NFT26                     | UT QUINDIO GUARDAR CD             | 3.8/06/2014 3.1:58    | Microsoft Excel W  | 229 108   |  |
| 1 NFT32                     | 1 UT RISARALDA GUARDAR CD         | 19/06/2014 8:59       | Microsoft Excel W  | 196 KB    |  |
| 1 NFT38                     | I UT SAN ANDRES GUARDAR CD        | 06/05/2014 9:54       | Microsoft Excel W  | 3.0 KB    |  |
| INFT43                      | I UT SANTANDER GUARDAR CD         | 18/06/2014 15:14      | Microsoft Excel W  | 407.60    |  |
| INFT8                       | UT SUCRE GUARDAR CD               | 18/06/2014 15:58      | Microsoft Excel W  | 350 KB    |  |
| INP0026734872.4             | 1 UT TOLIMA GUARDAR CD            | 18/06/2014 16:38      | Microsoft Excel W  | 464 KB    |  |
| SOPORTEUNIDAI               | UT URABA GUARDAR CD               | 18/06/2014 16:54      | Microsoft Excel W  | 1.9.9 610 |  |
|                             | BUILDENALLE DEL CALICA CUARDAR OD | 3.0.006.0003.4.475.00 | B. M               | 200.000   |  |

Si la búsqueda fue exitosa devuélvase nuevamente a la carpeta **Imágenes Declaraciones 11-08-2014**, con la ruta obtenida en el Excel y busque la imagen según corresponda.

Si NO obtuvo resultados puede buscar en la misma compartida, encontrara 2 carpetas:

### Ruta\\172.20.182.13\oaj-gd-dps\Disco-DPS\ENTREGA24-04-015\Imagenes

- Declaraciones 11-08-2014

#### - Declaraciones varios años y uts y declaraciones.

Estas dos contienen imágenes de declaración, el criterio de búsqueda de declaración lo puede realizar por Nombres, Apellidos y Número de documento.

| COBIERNO () UNIDAD PARA LAS VICTIMAS | MANUAL DEL CORREO DE G<br>DOCUMENTAL | ESTIÓN CÓDIGO 710.14.06-3<br>VERSIÓN 02          |
|--------------------------------------|--------------------------------------|--------------------------------------------------|
|                                      | PROCESO GESTIÓN DOCUMENT             | AL FECHA 19/10/2016<br>Página 1 de 29            |
| ELABORO                              | REVISO                               | APROBO                                           |
| Proceso Gestión Documental           | Enlace SIG Gestión Documental        | Coordinador Grupo Administrativo y<br>Documental |

| Particulture A                                                                                                   | Nombre                          | Fecha de modifica       | Tipo                        | Tamaño                 |
|----------------------------------------------------------------------------------------------------|---------------------------------|-------------------------|-----------------------------|------------------------|
| Descargas                                                                                                    | DE ACTA ENTREGA DE IMAGENES     | 12/11/2014 15:41        | Microsoft Word D.           | DAT KI                 |
| Escritorio                                                                                                    | 1 Base fina digitalizacion      | 17/08/2012 16:28        | Microsoft Excel 97          | 19.378 KF              |
| Sitios recientes                                                                                                 |                                 | 04/08/2014 17:22        | Carpeta de archivos         | 0.07 F 107 C 107 P 107 |
|                                                                                                    | VALLE                           | 04/08/2014 15:04        | Carpeta de archivos         |                        |
| Bibliotecas                                                                                                    | URABA                           | 04/08/2014 12:59        | Carpeta de archivos         |                        |
| Documentos                                                                                                    | TOLIMA                          | 03/08/2014 21:42        | Carpeta de archivos         |                        |
| 🔚 Imágenes                                                                                                    | TODAS LAS BASES PARA LA UARIV 5 | 11/05/2015 17:09        | Carpeta de archivos         |                        |
| J Música                                                                                                    | SUCRE                           | 03/08/2014 16:28        | Carpeta de archivos         |                        |
| 🛃 Videos                                                                                                    | A SANTANDER                     | 10/04/2015 13:18        | Carpeta de archivos         |                        |
| And the second second second second second second second second second second second second second second second | 🕌 RISARALDA                     | 03/08/2014 7:13         | Carpeta de archivos         |                        |
| 🖳 Equipo                                                                                                    |                                 | 02/08/2014 15:34        | Carpeta de archivos         |                        |
| 💒 Windows (Ci) 😐                                                                                                 | PUTUMAYO                        | 02/08/2014 14:27        | Carpeta de archivos         |                        |
| 👝 Datos (D:)                                                                                                    | NUEVAS DIGITALIZACIONES         | 10/04/2015 11:14        | Carpeta de archivos         |                        |
| d ASEL                                                                                                    | NORTE DE SANTANDER              | 02/08/2014 12:38        | Carpeta de archivos         |                        |
| Market Apple iPhone                                                                                              | MELLY                           | 02/08/2014 9:09         | Carpeta de archivos         |                        |
|                                                                                                    | 📕 NARIÑO                        | 02/08/2014 7-54         | Carpeta de archivos         |                        |
| Red                                                                                                    | 🚵 META                          | 10/04/2015 13:17        | Carpeta de archivos         |                        |
| 172.20.210.153                                                                                                   | MASIVOS IMAGENES                | 11/08/2014 11:06        | Carpeta de archivos         |                        |
| 1 20193-PC                                                                                                    | 🔒 MAGDALENA MEDIO               | 06/08/2014 3:02         | Carpeta de archivos         |                        |
| ADMINOTI-PC                                                                                                    | MAGDALENA                       | 10/04/2015 12:18        | Carpeta de archivos         |                        |
| ALENOM7484-AJ                                                                                                    | IMAGENES DECLARACIONES          | 24/07/2014 14:19        | Carpeta de archivos         |                        |
| FONTIBONZ1822                                                                                                    | 🔒 GUAVIARE                      | 05/08/2014 8:10         | Carpeta de archivos         |                        |
| INF182212100042                                                                                                  | JA GUAJIRA                      | 22/01/2015 16:54        | Carpeta de archivos         |                        |
| IMFT26                                                                                                    | 👍 GUAINIA                       | 05/08/2014 6:47         | Carpeta de archivos         |                        |
| INFT32                                                                                                    | DECLARACIONES VARIOS AÑOS Y UTS | 15/04/2015 13:51        | Carpeta de archivos         |                        |
| 1 NFT38                                                                                                    | Ja DECLARACIONES                | 05/08/2014 6:46         | Carpeta de archivos         |                        |
| INFT43                                                                                                    | 🔰 CUNDINAMARCA                  | 10/04/2015 10/16        | Carpeta de archivos         |                        |
| INFT8                                                                                                    | JA CORDOBA                      | 05/08/2014 5:42         | Carpeta de archivos         |                        |
| SOPORTEUNIDAI                                                                                                    | 🏄 сносо                         | 05/08/2014 3:18         | Carpeta de archivos         |                        |
| J VFT14                                                                                                    | 📣 CESAR                         | 05/08/2014 2:51         | Carpeta de archivos         |                        |
| P Z182212100005                                                                                                  | 👪 CAUCA                         | 05/08/2014 0:27         | Carpeta de archivos         |                        |
| 2182212100007                                                                                                    | Lasanare                        | 05/08/2014 0:13         | Carpeta de archivos         |                        |
| - T193313100000 -                                                                                                | CADUETA                         | 0.0.003 (2003 £ 3.2.4.0 | Constant at a second second |                        |

Si realizó la verificación en estas dos carpetas y no arrojó ningún resultado, puede dirigirse a:

\\172.20.192.55\compartida\Andres, encontrará 3 carpetas:

| COBIERNO OUNDAD PARA LAS VICTIMAS | MANUAL DEL CORREO DE G<br>DOCUMENTAL | ESTIÓN CÓDIGO 710.14.06-3<br>VERSIÓN 02          |
|-----------------------------------|--------------------------------------|--------------------------------------------------|
| V V                               | PROCESO GESTIÓN DOCUMENT             | FECHA 19/10/2016                                 |
|                                   |                                      | Pagina 1 de 29                                   |
| ELABORO                           | REVISO                               | APRÓBO                                           |
| Proceso Gestión Documental        | Enlace SIG Gestión Documental        | Coordinador Grupo Administrativo y<br>Documental |

|                  |                 | en en en en en en en en en en en en en e | NOWA.               | ICOLO STATE |
|------------------|-----------------|------------------------------------------|---------------------|-------------|
| Favoritos        | Nombre          | Fecha de modifica                        | Тіро                | Tamaño      |
| 🔒 Descargas      | 🍶 Disco Uariv   | 24/05/2016 8:32                          | Carpeta de archivos |             |
| Escritorio       | JULIAN          | 04/04/2016 15:03                         | Carpeta de archivos |             |
| Sitios recientes | 🍌 LEY 387       | 08/05/2014 11:39                         | Carpeta de archivos |             |
|                  | 🍌 ley 387 1-1   | 28/12/2015 9:50                          | Carpeta de archivos |             |
| Bibliotecas      | 鷆 LEY 418       | Tipoi Carpeta de 08/05/2014 13:08        | Carpeta de archivos |             |
| Documentos       | 퉬 LEY 1290      | 17/06/2014 9:34                          | Carpeta de archivos |             |
| 🗐 Imágenes       | 길 Nueva carpeta | Corpeters ley 307, 22/04/2016 14:55      | Carpeta de archivos |             |
| 🌙 Música 🔔       | VARIOS          | 07/04/2016 11:32                         | Carpeta de archivos |             |

# Carpeta **DISCO Uariv:**

Encontramos, 1 base de **Indexacion\_Final\_UV\_Ago\_31\_2015 versión 2**, donde se puede realizar la búsqueda.

Los criterios de búsqueda pueden ser: Nombres, Apellidos y Número de documento.

| Organizar 👻 🚺 Ab   | rir | <ul> <li>Imprimir Grabar Nueva carpeta</li> </ul> |                   |                     |        |
|--------------------|-----|---------------------------------------------------|-------------------|---------------------|--------|
| 🔆 Favoritos        | ^   | Nombre                                            | Fecha de modifica | Tipo                | Tamaño |
| 🚺 Descargas        |     | COLVIST                                           | 24/05/2016 10:33  | Carpeta de archivos |        |
| Escritorio         |     | JIGISERVICE                                       | 24/05/2016 10:32  | Carpeta de archivos |        |
| 🔛 Sitios recientes |     | NOTIFICACIONES                                    | 17/12/2015 16:08  | Carpeta de archivos |        |
|                    |     | 🌗 Nueva carpeta                                   | 20/05/2016 12:44  | Carpeta de archivos |        |
| 🔚 Bibliotecas      |     | 🍌 RECURSOS COLVISTA                               | 17/12/2015 16:08  | Carpeta de archivos |        |
| Documentos         |     | I RESOLUCIONES                                    | 17/12/2015 16:15  | Carpeta de archivos |        |
| 🔛 Imágenes         |     | RESOLUCIONES COLVISTA                             | 17/12/2015 16:16  | Carpeta de archivos |        |
| 🌙 Música 💡         | =   | RESOLUCIONES TURNO NOCHE                          | 17/12/2015 16:16  | Carpeta de archivos |        |
| Vídeos             | 2   | JUT ANTIOQUIA                                     | 17/12/2015 16:17  | Carpeta de archivos |        |
|                    |     | 퉬 UT CUNDINAMARCA                                 | 17/12/2015 16:18  | Carpeta de archivos |        |
| 🖳 Equipo           |     | 🌙 UT META                                         | 17/12/2015 16:18  | Carpeta de archivos |        |
| 🏭 Windows (C:)     |     | JUT PUTUMAYO                                      | 17/12/2015 16:18  | Carpeta de archivos |        |
| 👝 Datos (D:)       |     | 👪 UT URABA                                        | 17/12/2015 16:18  | Carpeta de archivos |        |
|                    |     | BACCIONSOCIAL                                     | 24/05/2016 8:32   | Microsoft Access    |        |
| 🗣 Red              |     | BACCIONSOCIAL                                     | 24/05/2016 8:32   | Microsoft Access    | 82.30  |
| 172.20.192.55      |     | BASE EDICTOS                                      | 15/07/2011 3:41   | Microsoft Excel 97  | 1.37   |
| 📜 20193-PC         |     | Indexacion_Final_UV_Ago_31_2015 versio            | 05/05/2016 16:56  | Microsoft Excel W   | 11,40  |
| 🜉 ADMINOTI-PC      |     | MOTIFICACIONES                                    | 29/10/2010 5:57   | Microsoft Excel 97  | 2      |
| ALENOM7484-A2      |     | RESOLUCIONES                                      | 29/10/2010 5:56   | Microsoft Excel 97  | 13     |

| GOB<br>DE CO   | NERNO                                                    | UNIDAD PAR | RALAS VICTIMAS                                                                                                    | MANU                                                                                                    | AL DEL CORF<br>DOCUME                                                                                      | REO DE G                                                                                                    | estión                     | CÓDIGO 7<br>VERSIÓN                   | 10.14.06-3<br>02                                                               |
|----------------|----------------------------------------------------------|------------|----------------------------------------------------------------------------------------------------|----------------------------------------------------------------------------------------------------|----------------------------------------------------------------------------------------------------|----------------------------------------------------------------------------------------------------|----------------------------|---------------------------------------|--------------------------------------------------------------------------------|
|                | 6                                                        | /          |                                                                                                    | P                                                                                                    | ROCESO GESTIÓN                                                                                             |                                                                                                    | AL                         | FECHA 19                              | /10/2016<br>le 29                                                              |
|                | ELABORO                                                  |            |                                                                                                    |                                                                                                    | APROBO                                                                                                    | 0 10                                                                                                    |                            |                                       |                                                                                |
|                | _                                                        |            |                                                                                                    |                                                                                                    |                                                                                                    |                                                                                                    | Coordi                     | inador Grupo Ad                       | ministrativo v                                                                 |
| Pr             | oceso G                                                  | estión D   | ocumental                                                                                                    | Enlace                                                                                                    | SIG Gestión Docu                                                                                           | umental                                                                                                    | 000101                     | Documenta                             | al                                                                             |
| ANCHE<br>Prove | H<br>X Contar<br>B Copiar<br>Copiar form<br>Portugopetes | n BERTAR D | THE POID DE PAGENAL FORMULAS<br>$\left  \begin{array}{c} & & \\ & & \\ \\ & & \\ \\ & & \\ \end{array} \right  \left  \begin{array}{c} & \\ \\ & \\ \end{array} \right  \left  \begin{array}{c} & \\ \\ \\ \\ \end{array} \right  \left  \begin{array}{c} & \\ \\ \\ \end{array} \right  \left  \begin{array}{c} & \\ \\ \\ \end{array} \right  \left  \begin{array}{c} & \\ \\ \\ \end{array} \right  \left  \begin{array}{c} & \\ \\ \\ \end{array} \right  \left  \begin{array}{c} & \\ \\ \\ \end{array} \right  \left  \begin{array}{c} & \\ \\ \\ \end{array} \right  \left  \begin{array}{c} & \\ \\ \end{array} \right $ | DATOS REVEA<br>Control (Control)<br>REVEA<br>REVEA | Belowerner, Freit, UV, Age 35, 2023 vers<br>& VESTA<br>spriteto<br>Emergy centrer -<br>1, Remend<br>Namero | Control (Control) - Envel     Control (Control) - Envel     Control (Control) - Envel     Control (Control) - Enter     Control (Control) - Enter | natu futko te<br>atu- atur | Energy Farmers<br>Criston<br>Criston  | Angele Tres Canderus Va<br>Codenie Bassary<br>yfeltur - seleccome -<br>Materia |
| A112           | nzi • 1                                                  | × V J      | r 295260                                                                                                    |                                                                                                    |                                                                                                    |                                                                                                    |                            |                                       |                                                                                |
| 10             | A                                                        | 18         | τ.                                                                                                    | D                                                                                                    | F                                                                                                    | F                                                                                                    | 6                          | 6                                     | н                                                                              |
| 1              | an Association                                           | All Auto a | Access on the Barrisson and                                                                                                    | March Martin                                                                                                    | INDEXACION                                                                                                 | PROYECTO UNIDAD DE                                                                                                    | VICTIMAS 2015              | A REAL PROPERTY OF A REAL PROPERTY OF |                                                                                |
|                | Nº Carpeta +                                             | W- Caja -  | Codigo de la Declaración                                                                                                    | Nº de Politos -                                                                                                    | Identificación de Declarante                                                                               | Nombre de                                                                                                    | Accerante +                | Identificación de Victima -           | Nombra di                                                                      |
| 2              | 460000                                                   | 0.004      | MO TEME                                                                                                    | 10                                                                                                    | 5000011<br>5007004                                                                                         | AINE DEDTA DEGTAN                                                                                                    | reprapa                    | 20012092                              | ARAI GEOTO GOCOTAN                                                             |
| 4              | 182001                                                   | 5491       | NOTENE                                                                                                    |                                                                                                    | 6150111                                                                                                    | AREL ORTIZ MARCHEZ                                                                                                    | PLITAPINI                  | 45365363                              | FRANCIALCERA                                                                   |
| -              | 162504                                                   | 5,631      | NO TENE                                                                                                    | 14                                                                                                    | 9778306                                                                                                    | WH MAR LICRACIO VAR                                                                                                    | LAS ARISTIZADAL            | 43065645                              | ANCELA OSOGIO                                                                  |
| 7              | 162905                                                   | 5481       | NO TENE                                                                                                    | 10                                                                                                    | 14470891                                                                                                   | HERKEY MURILIC VAL                                                                                                    | NCIA                       | 1115450079                            | JOHANNY MURILIO                                                                |
| 8              | 162906                                                   | 5481       | 86001214471028                                                                                                    | 47                                                                                                    | 14471026                                                                                                   | BEMAN ALEXANDER B                                                                                                    | ASCOB MINA                 | 14471028                              | BEMAN ALEXANDER R                                                              |
| 9              | 152907                                                   | 5481       | NO TENE                                                                                                    | 18                                                                                                    | 18051219                                                                                                   | ANCIZAR ESCLIDERO M                                                                                                    | ORENO                      | 16061719                              | ANCIZAR ESCLIDERO N                                                            |
| 10             | 162908                                                   | 5481       | 88001116766658                                                                                                    | 42                                                                                                    | 16700656                                                                                                   | PABLO GIRALDO REINA                                                                                                    |                            | 66646206                              | ANA TERESA MUÑOZ M                                                             |
| 11             | 182909                                                   | 5411       | 88001116832295                                                                                                    | 13                                                                                                    | 16832295                                                                                                   | MARIO FABIO PATIÑO U                                                                                                    | RBE                        | 16832295                              | MARIO FABIO PATIÑO                                                             |
| 12             | 162910                                                   | 5481       | 88001218001569                                                                                                    | 60                                                                                                    | 19001569                                                                                                   | JIMMY GASWING WEST                                                                                                    | N SNCLAR                   | 21247365                              | MARIA VASQUEZ                                                                  |
| 13             | 162911                                                   | 5481       | 88001216211223                                                                                                    | 23                                                                                                    | 19211223                                                                                                   | FABIO NORBERTO LOP                                                                                                    | EZ CHITINA                 | 19211223                              | FABIO NORBERTO LOP                                                             |
| 14             | 182912                                                   | 5481       | 66001216001569                                                                                                    | . 4                                                                                                    | 21247365                                                                                                   | MARIA MAGNOLIA VASI                                                                                                    | UEZ LINARES                | NO TIENE                              | JIMMY WILSON SINCLA                                                            |
| 15             | 162913                                                   | 5481       | NO TENE                                                                                                    | 20                                                                                                    | 22475707                                                                                                   | FIDELINA ROSA SARAB                                                                                                    | A DE LA HOZ                | 8538630                               | ARCIDEZ ARRETA                                                                 |
| 36             | 162914                                                   | 6481       | NO TENE                                                                                                    | 16                                                                                                    | 26067504                                                                                                   | VILMA ROBA ROZO MED                                                                                                    | RANO                       | 1067286935                            | VERBEL ADRIAN                                                                  |
| 17             | 182915                                                   | 5411       | NO TENE                                                                                                    |                                                                                                    | 29226365                                                                                                   | MARTHA CECILIA ANGU                                                                                                    | LO VALENCIA                | 29226365                              | MARTHA CECILIA ANGU                                                            |
| 18             | 162916                                                   | 5481       | NO TENE                                                                                                    | 4                                                                                                    | 32327619                                                                                                   | ROSALBA HERNANDEZ                                                                                                    | RUZ                        | 32327019                              | ROSALBA HERNANDEZ                                                              |
| 10             | 162917                                                   | 5481       | 68001233306149                                                                                                    | 16 :                                                                                                    | 33308149                                                                                                   | JUANA MARIA SANTAN                                                                                                    | OBPINO                     | 34075442                              | DUVAN MADERA                                                                   |
| 20             | 182918                                                   | 5481       | NO TENE                                                                                                    | 5                                                                                                    | 30058546                                                                                                   | ANGELA MARIA BOTER                                                                                                    | O ZAPATA                   | 30366540                              | ANGELA MARIA BOTER                                                             |
| 21             | 162919                                                   | 5481       | NO TENE                                                                                                    | 6                                                                                                    | 42365484                                                                                                   | NANCY EDIT ARRETA G                                                                                                    | OMNE2                      | 22802187                              | MARIA GOMEZ                                                                    |
| 12             | 162920                                                   | 6481       | NO TENE                                                                                                    | 32                                                                                                    | 45691061                                                                                                   | JACINTA BLANQUICET J                                                                                                    | ULIO                       | 1047452520                            | TEEDY JULIO                                                                    |
| 23             | 162921                                                   | 5411       | 88001264516896                                                                                                    | 22                                                                                                    | 64519896                                                                                                   | MIRIAM PADILLA MELEI                                                                                                    | IOEZ                       | 92450635                              | EDUBERTO BANKEZ                                                                |
| 24             | 162922                                                   | 5481       | .88001254693013                                                                                                    | 14                                                                                                    | 64893013                                                                                                   | DIDA JOSEFINA OVIEDO                                                                                                    | TORRES                     | NO TIENE                              | JULIANA MOLINA                                                                 |
| 25             | 162923                                                   | 6481       | 799564                                                                                                    | 8                                                                                                    | 56831887                                                                                                   | EUCARIS PATINO                                                                                                    |                            | 93051816509                           | ERYAN CASPAR                                                                   |
| 26             | 182924                                                   | 5481       | NO TENE                                                                                                    | 52                                                                                                    | 1039832940                                                                                                 | YERSON ALEXANDER R                                                                                                    | STREPO MEJIA               | 1036632940                            | YEISON ALEXANDER R                                                             |
| 1000           | 1000000                                                  | 6.004      | NO TENE                                                                                                    | 2                                                                                                    | 10/08/28019                                                                                                | LANUARMY MODENO D                                                                                                    | AGEN                       | 10,546,01                             | CARLISTIN MODENIN                                                              |

Si la búsqueda fue exitosa, diríjase a la compartida **\\172.20.182.11\dd Alex Holguín 2,** con la ruta obtenida en el Excel busque la imagen con el número que aparece en la fila **"A"** denominada **"No Carpeta**".

JHON JARO ANGULO VALENCIA

ARI VN ANDRER PEREZ ROOMCLE?

1111769659

1104958304

JHON JARD ANGLO VAL ABI VN ANDRES PEREZ X

1111709659

1124858268

5481 5481

۲

NO TENE

WO TENE

162926

182027

Si la búsqueda en esta base no arrojó ningún resultado, en la misma carpeta donde se encuentra la base, hay 2 carpetas nombradas: **COLVIST** Y **DIGISERVICE** 

| COBIERNO () UNIDAD PARA LAS VICTIMAS | MANUAL DEL CORREO DE G<br>DOCUMENTAL | ESTIÓN CÓDIGO 710.14.06-3<br>VERSIÓN 02          |
|--------------------------------------|--------------------------------------|--------------------------------------------------|
| <b>v v</b>                           | PROCESO GESTIÓN DOCUMENT             | FECHA 19/10/2016<br>AL<br>Página 1 de 29         |
| ELABORO                              | REVISO                               | APROBO                                           |
| Proceso Gestión Documental           | Enlace SIG Gestión Documental        | Coordinador Grupo Administrativo y<br>Documental |
|                                      |                                      |                                                  |

| and the second second s | Abrir | Grabar Nueva carpeta                   |                   |                     |                     |   |   |   |  |   |  |   |       |  |   |  |   |                  |                  |                     |  |
|----------------------------------------------------------------------------------------------------|-------|----------------------------------------|-------------------|---------------------|---------------------|---|---|---|--|---|--|---|-------|--|---|--|---|------------------|------------------|---------------------|--|
| 🔆 Favoritos                                                                                                    | ^     | Nombre                                 | Fecha de modifica | Тіро                | Tamaño              |   |   |   |  |   |  |   |       |  |   |  |   |                  |                  |                     |  |
| 🚺 Descargas                                                                                                    |       | 🕌 COLVIST                              | 24/05/2016 10:43  | Carpeta de archivos |                     |   |   |   |  |   |  |   |       |  |   |  |   |                  |                  |                     |  |
| 🧮 Escritorio                                                                                                    |       |                                        | J DIGISERVICE     | 24/05/2016 10:32    | Carpeta de archivos |   |   |   |  |   |  |   |       |  |   |  |   |                  |                  |                     |  |
| 🔢 Sitios recientes                                                                                                    |       | I NOTIFICACIONES                       | 17/12/2015 16:08  | Carpeta de archivos |                     |   |   |   |  |   |  |   |       |  |   |  |   |                  |                  |                     |  |
|                                                                                                    |       | 퉬 Nueva carpeta                        | 20/05/2016 12:44  | Carpeta de archivos |                     |   |   |   |  |   |  |   |       |  |   |  |   |                  |                  |                     |  |
| 🗃 Bibliotecas                                                                                                    |       | RECURSOS COLVISTA                      | 17/12/2015 16:08  | Carpeta de archivos |                     |   |   |   |  |   |  |   |       |  |   |  |   |                  |                  |                     |  |
| Documentos                                                                                                    |       | I RESOLUCIONES                         | 17/12/2015 16:15  | Carpeta de archivos |                     |   |   |   |  |   |  |   |       |  |   |  |   |                  |                  |                     |  |
| 📔 Imágenes                                                                                                    |       | RESOLUCIONES COLVISTA                  | 17/12/2015 16:16  | Carpeta de archivos |                     |   |   |   |  |   |  |   |       |  |   |  |   |                  |                  |                     |  |
| 🎝 Música                                                                                                    | =     | 👪 RESOLUCIONES TURNO NOCHE             | 17/12/2015 16:16  | Carpeta de archivos |                     |   |   |   |  |   |  |   |       |  |   |  |   |                  |                  |                     |  |
| Vídeos                                                                                                    | 4     | 1                                      |                   | 1                   |                     | 1 | - | 1 |  | - |  | - | 100 A |  | 1 |  | - | \mu UT ANTIOQUIA | 17/12/2015 16:17 | Carpeta de archivos |  |
|                                                                                                    |       | UT CUNDINAMARCA                        | 17/12/2015 16:18  | Carpeta de archivos |                     |   |   |   |  |   |  |   |       |  |   |  |   |                  |                  |                     |  |
| 🖳 Equipo                                                                                                    |       | 퉬 UT META                              | 17/12/2015 16:18  | Carpeta de archivos |                     |   |   |   |  |   |  |   |       |  |   |  |   |                  |                  |                     |  |
| 🏭 Windows (C:)                                                                                                    |       | JUT PUTUMAYO                           | 17/12/2015 16:18  | Carpeta de archivos |                     |   |   |   |  |   |  |   |       |  |   |  |   |                  |                  |                     |  |
| 👝 Datos (D:)                                                                                                    |       | \mu ut uraba                           | 17/12/2015 16:18  | Carpeta de archivos |                     |   |   |   |  |   |  |   |       |  |   |  |   |                  |                  |                     |  |
|                                                                                                    |       | BACCIONSOCIAL                          | 24/05/2016 8:32   | Microsoft Access    | 1 KE                |   |   |   |  |   |  |   |       |  |   |  |   |                  |                  |                     |  |
| 🙀 Red                                                                                                    |       | BACCIONSOCIAL                          | 24/05/2016 8:32   | Microsoft Access    | 82.308 KE           |   |   |   |  |   |  |   |       |  |   |  |   |                  |                  |                     |  |
| 172.20.192.55                                                                                                    |       | BASE EDICTOS                           | 15/07/2011 3:41   | Microsoft Excel 97  | 1.377 KE            |   |   |   |  |   |  |   |       |  |   |  |   |                  |                  |                     |  |
| 👰 20193-PC                                                                                                    |       | Indexacion_Final_UV_Ago_31_2015 versio | 05/05/2016 16:56  | Microsoft Excel W   | 11.406 KE           |   |   |   |  |   |  |   |       |  |   |  |   |                  |                  |                     |  |
| 🚆 ADMINOTI-PC                                                                                                    |       |                                        | 29/10/2010 5:57   | Microsoft Excel 97  | 23 KE               |   |   |   |  |   |  |   |       |  |   |  |   |                  |                  |                     |  |
| ALENOM7484-A                                                                                                    | 2     | RESOLUCIONES                           | 29/10/2010 5:56   | Microsoft Excel 97  | 135 KE              |   |   |   |  |   |  |   |       |  |   |  |   |                  |                  |                     |  |

En la carpeta **COLVIST**, se encontrarán bases por Departamentos y Años. Los criterios de búsqueda pueden ser: Nombres, Apellidos y Número de documento.

| Grab       | or. | Nueva carpeta                            |                       |                    |
|------------|-----|------------------------------------------|-----------------------|--------------------|
|            | -   | Nombre                                   | Factor de resultionor | Tipo               |
|            |     | E ANTIQUIA 2006,08,09,10                 | 27/03/2011 16:46      | Microsoft          |
|            |     | 0 ANTIOQUIA 2007,2011                    | 31/08/2011 5:50       | Microsoft          |
| mine       |     | Q ANTIOQUIA 2008,11                      | 17/08/2011 0:11       | MICROSOFE          |
| 100000     |     | ANTIOQUIA 2009 B                         | 05/05/2010 12(48      | Microsoft          |
|            |     | ANTIOQUIA 2009,10,11A                    | 25/10/2011 14:41      | INTERPOSED FE      |
| 2000       |     | 0 ANTIOQUIA 2009,10,118                  | 27/07/2011 6:17       | Microsoft          |
| cos        |     | 0 ANTIOQUIA 2009,2011 A                  | 27/00/2011 16:00      | MICFORDER          |
|            |     | 0 ANTIOQUIA 2010,2011                    | 25/10/2011 14:34      | Microsoft          |
|            | 85  | ANTIQUIA 2010                            | 12/07/2011 15:14      | Microsoft          |
|            |     | ANTIQUIA 2011A                           | 27/09/2011 16:05      | Microsoft          |
|            |     | DI ANTIQUIA 2011B                        | 24/11/2011 0(18       | biticrosoft        |
| 2221       |     | a ANTIQUIA 2011C                         | 25/10/2011 14:41      | Microsoft          |
| cen)       |     | ANTIQUIA 2011D                           | 27/07/2011 6:17       | Microsoft          |
|            |     | HT ARAUCA 2006,08,09,010.                | 04/03/2011 15:59      | Microsoft          |
|            |     | I ARAUCA 2006                            | 27/10/2010 10:28      | Microsoft          |
| 0252       |     | di ARAUCA 2007                           | 13/01/2011 7/23       | Edicrosoft         |
| .99        | •   | 0 ARAUCA 2009,10,11                      | 29/03/2011 17:00      | MICTOROFI          |
|            |     | d/i ARAUCA 2009                          | 07/03/2011 11:10      | Microsoft          |
| TPC        |     | 0 ARAUCA 2010,2011                       | 17/05/2011 8:19       | Microsoft          |
| 484-76     | 8)  | CARAUCA 2011A                            | 27/09/2011 16:00      | Microsoft          |
| ·/         |     | di ARAUCA 2011B                          | 24/11/2011 0:18       | Missonoft          |
| distants.  | ·   | an ARAUCA 2011C                          | 28/06/2011 0(13       | Microsoft          |
| 4-8        |     | ARAUCA 2011D                             | 25/10/2011 14:34      | Microsoft          |
|            |     | G ARAUCA 2011E                           | 25/10/2011 14:41      | Microsoft          |
| 17484-     | 1   | di ARAUCA 2011F                          | 27/07/2011 6:17       | Microsoft          |
| 100042     |     | DI ARAUCA 2011G                          | 31/08/2011 5:50       | Microsoft          |
|            |     | di ARAUCA 2011H                          | 17/08/2011 0:11       | Microsoft          |
|            |     | DI ARAUCA Nº1                            | 12/05/2010 7:52       | Microsoft          |
|            |     | 0 ATLANTICO 1998,04,05.                  | 27/09/2011 16:01      | Microsoft          |
|            |     | G ATLANTICO 1998,99,00,001,002,003,005,0 | 27/10/2010 19:28      | Microsoft          |
| 2010/02/02 |     | CATLANTICO 1098,99,01,02,04,05,6         | 31/06/2011 5:50       | MICHORNET          |
| 348727     |     | ATLANTICO 2000,01.02,04,05,06.07.08.09   | 17/08/2011 6:11       | Microsoft          |
| UNIDA      |     | 10 ATLANTICO 2001 06 08 09 2010          | 04/03/2011 15:59      | <b>D</b> ALCOCKEPT |

| COBIERNO () UNIDAD PARA LAS VÍCTIMAS | MANUAL DEL CORREO DE G<br>DOCUMENTAL | ESTIÓN CÓDIGO 710.14.06-3<br>VERSIÓN 02          |
|--------------------------------------|--------------------------------------|--------------------------------------------------|
|                                      | PROCESO GESTIÓN DOCUMENT             | AL FECHA 19/10/2016<br>Página 1 de 29            |
| ELABORO                              | REVISO                               | APROBO                                           |
| Proceso Gestión Documental           | Enlace SIG Gestión Documental        | Coordinador Grupo Administrativo y<br>Documental |

En la Carpeta **DIGISERVICE**, encontramos bases por Departamentos y Años; a comparación de la anterior esta contiene 2 bases más de búsqueda.

01 DE CASI TODAS LAS UTS y 16 UTS, en estas también se pueden encontrar declaraciones.

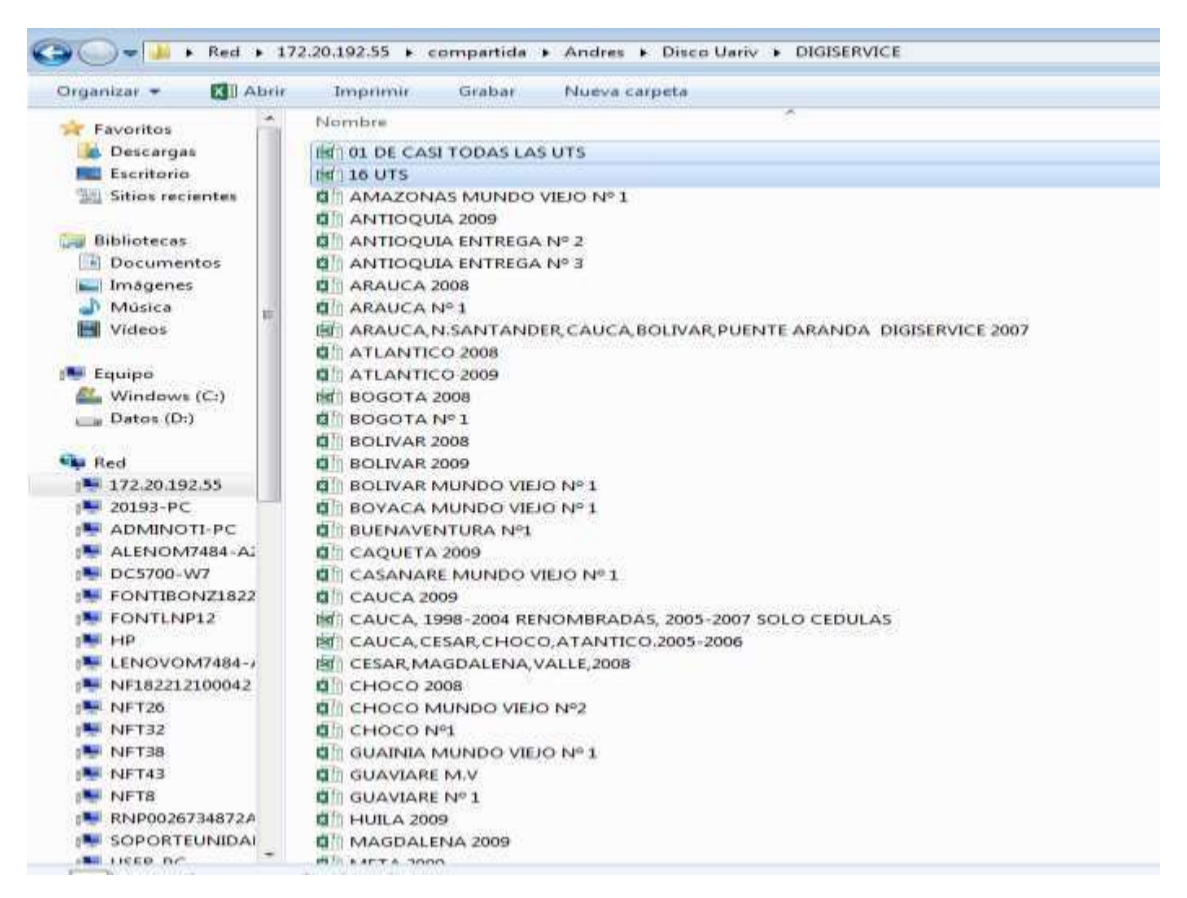

Cuando se encuentran resultados en estas bases, el expediente se debe buscar en físico. Si en las bases pasadas se encontró ruta, pero **No** se encuentra la imagen de igual manera se debe buscar el expediente físico.

Para la búsqueda del expediente físico se llena la siguiente base con los datos encontrados para la búsqueda del físico "**Base para físicos**"

|                            | MANUAL DEL CORREO DE G<br>DOCUMENTAL | ESTIÓN CÓDIGO 710.14.06-3<br>VERSIÓN 02  |
|----------------------------|--------------------------------------|------------------------------------------|
| • •                        | PROCESO GESTIÓN DOCUMENT             | FECHA 19/10/2016<br>AL<br>Página 1 de 29 |
| ELABORO                    | REVISO                               | APROBO                                   |
| Proceso Gestión Documental | Enlace SIG Gestión Documental        | Coordinador Grupo Administrativo y       |

| oceso | Gestión | Documental |  |
|-------|---------|------------|--|
|-------|---------|------------|--|

#### **Enlace SIG Gestión Documental**

r Grupo Administrativo y Documental

| ET Abri      | r. 🕶 Jesprimir Grabar Nueva carpeta |                    |                     |          |
|--------------|-------------------------------------|--------------------|---------------------|----------|
| 1            | Nombre                              | Fecha de modifica: | Tipo                | Tamaño   |
| 86C          | Disco Uariv                         | 24/05/2016 8:32    | Carpeta de archivos |          |
| b            | JULIAN                              | 04/04/2016 15:03   | Carpeta de archivos |          |
| ientes       | LEV 387                             | 08/05/2014 11:39   | Carpeta de archivos |          |
| 511473504674 | key 387 1-1                         | 28/12/2015 9:50    | Carpeta de archivos |          |
| ê. 👘         | LEY 418                             | 08/05/2014 13:08   | Carpeta de archives |          |
| ntos         | LEV 1290                            | 17/06/2014 9:34    | Carpeta de archives |          |
| 5            | 🗼 Nueva carpeta                     | 22/04/2016 14:55   | Corpeta de archives |          |
|              | LA VARIOS                           | 07/04/2016 11:32   | Carpeta de archivos |          |
|              | Q[] 13-04-2016                      | 13/04/2016 16:38   | Microsoft Excel W   | :93 KB   |
|              | 7 246786                            | 24/07/2015 12:53   | Adobe Acrobat D     | 167 KB   |
|              | d'i CONSECUTIVO DE MASIVOS          | 18/04/2016 8:59    | Microsoft Excel W   | 17 KB    |
| (C)          | E FLOR                              | 28/04/2016 14:00   | Imagen JPEG         | 14 KH    |
| 5            | FORMULASbit                         | 15/04/2016 8:12    | Documento de tex    | 2.68     |
|              | image185145.tif HECTOR LARA         | 28/03/2016 16:24   | Imagen TIFF         | 5.084 KB |
|              | a image185163                       | 30/03/2016 11:33   | Imagen TIFF         | 2.020 KB |
| 2.55         | a image185211                       | 31/03/2016 11:18   | Imagen TIFF         | 1.320 KB |
|              | dh Librol                           | 18/03/2016 7:41    | Microsoft Excel W   | 23 KB    |
| TI-PC        | MANUAL DEL CORREO GESTION DOCU      | 28/12/2015 17:41   | Microsoft Word D    | 3.0 K0   |
| 7484-AJ      | dh MASIVO 86                        | 27/04/2016 14:51   | Microsoft Excel W   | 20 KB    |
| N7           | di MASIVO                           | 15/03/2016 10:27   | Microsoft Excel W   | 32 KB    |
| NZ1822       | dl MASIVO19                         | 28/04/2016 8:52    | Microsoft Excel W   | 1.0 KB   |
| 912          | Recurso MARIA MEJIA MEJIA           | 14/04/2016 11:37   | Imagen TIFF         | 1.963 KB |
|              | Recurso, ALVARO DE JESUS DIAZ       | 14/04/2016 11:34   | Imagen TIFF         | 1.323 KB |
| M7484-J      | Hit renombrar_conespacios           | 05/08/2015 16:34   | Microsoft Excel 97  | 17 KB    |
| 100042       | SOLICITUD DE FISICOS                | 14/03/2016 17:30   | Microsoft Excel W   | 22 KB    |
|              | D BASE PARA FISICOS                 | 24/05/2016 11/10   | Microsoft Escal W   | 3.3 KP   |

| ARCH  | 810   | NICIO IN                                         | SERTAR DIS        | eño pe Págen                        | IA FO | RMULAS. | DATES | REVISAR VIS   | TA I    | ASE PARA P                  | BIC05 - Bick            |                                                 | 4                     | 1 2                          | 2 8                            |
|-------|-------|--------------------------------------------------|-------------------|-------------------------------------|-------|---------|-------|---------------|---------|-----------------------------|-------------------------|-------------------------------------------------|-----------------------|------------------------------|--------------------------------|
| Pep - | - All | Corter<br>Copier -<br>Copier termate<br>apetes - | Callon<br>N K S - | • [11 •<br>  [11 •] •<br>  [11 •] • | A     | = = =   |       | Aputtar toole | ttrar = | General<br>G2 - % o<br>Muno | -<br>10   12 23<br>10 0 | Fermate<br>condicional - come table -<br>tables | Estitos de<br>celdo - | Elementar Formati<br>Celetar | E Autor<br>Reference<br>Borrer |
| 111   | 1     | . = 7                                            | × × fr            | 1                                   |       |         |       |               |         |                             |                         |                                                 |                       |                              |                                |
| -     |       |                                                  | c                 | D                                   |       | E       |       | Ŧ             | G       | H H                         |                         | 1                                               | 6 G .                 | K                            | 4                              |
| 4     | 1.87  | CUIDAD                                           | año declaración   | coja                                |       |         |       | why           | 1000    | CARPETA                     |                         | nbre del desplazado                             | redula                | -                            |                                |
| 135   | 587   | RODOTA                                           | 1945              | 28                                  |       |         | -     |               |         | 41                          | MARTING                 | ACERES SUNCHER                                  | \$20052               | 43                           |                                |
| 136   | 387   | CAUCA                                            | 2002              | 387                                 |       | 18      | -     | 104796        | -       | -                           | MUNOS MU                | NOZ BELLA ELEMA                                 | 252814                | 57 20/05/2016                | DIGISERVIC                     |
| 137   | 367   | BOGOTA                                           | 2004              | 16                                  |       |         | -     | 1051485       | 1       |                             | ESTRACA TR              | UILLO B.SI                                      | 65.758.885            | - and the second             | 65474/050041                   |
| 110   | 387   | BOLINAR                                          | 2009              | 35                                  |       |         |       | 130019207     | 1.0     | 39                          | MANUEL IC               | SE BLANCO ESTRADA                               | 91753                 | 29                           |                                |
| 130   | 387   | BOLIVAR                                          | 2010              | 12                                  |       |         |       |               |         | 5                           | SULEYINE B              | LANCE DRTEGA                                    | 332742                | 91                           |                                |
| 140   | 387   | ATLANTICO                                        | 2005              | 6                                   |       |         |       |               | 1       | 122.3                       | ENRIQUETA               | TRESPALACIOS TRESPALACIO                        | 228216                | 65                           |                                |
| 141   | 387   | HUDA                                             | 2006              | 108                                 |       |         |       | 94103782      |         | 12                          | CUMACO M                | URCIA HURTADO                                   | 49381                 | 08                           |                                |
| 142   | 387   | CAUCA                                            | 2001              | 95                                  |       | 8       |       | 108087        |         |                             | BOORIGUEZ               | FERLEY                                          | 105659                | 28                           |                                |
| 143   | 367   | N SANTANDER                                      | 2005              |                                     |       |         |       |               | 46      |                             | LUIS IESUS I            | MURILLO ROORIGUEZ                               | 196652                | 51                           |                                |
| 144   | 387   | SUCHE                                            | 2010              | 22                                  |       |         |       |               |         | 2                           | ANGELICAN               | MARIA HERAZO MONTES                             | 647002                | 49                           |                                |
| 145   | 587   | BOGOTA                                           | 2001              | 99                                  |       |         |       |               |         | 17                          | OTILIA PALA             | ditib                                           | 255672                | 29 ACCESS                    |                                |
| 146   | 387   | BOLWAR .                                         | 2009              | 86                                  |       |         |       | 130019207     |         |                             | MANUE 10                | SE BLANCO ESTRADA                               | 91733                 | 29 DIGISERVICE               |                                |
| 147   | 387   | CAUCA                                            | 2006              | 119                                 |       |         |       | 12140         |         |                             | MARIAVICT               | ORIA MUÑOZFLOR                                  | 345488                | 29                           |                                |
| 148   | 387   | BOGOTA                                           | 2002              | 99                                  |       |         |       |               | 4       | 1                           | MARTHA M                | IONTAÑA JIMENEZ                                 | \$22992               | 71                           |                                |
| 140   | 387   | NORTE DE SAN                                     | 9009              | 60                                  |       |         |       |               | 1       |                             | TORCORDN                | IA PRADA MCIRA                                  | 373306                | 86                           |                                |
| 150   | 387   | SUCRE                                            | 2009              | 3                                   |       |         |       |               | -       | 3                           | JOSE PRANC              | ISCO TOBIOS GUERRA                              | 9853                  | 70                           | 1                              |
| 151   | 387   | MAGDALENA                                        | 2008              | 25                                  |       |         |       |               | 1       | 1                           | AURORA E                | STHER PACHECO PERALT/                           | 268250                | 08                           |                                |
| 152   | _     |                                                  |                   |                                     |       |         |       |               |         |                             |                         |                                                 | 1.                    |                              | £0                             |
| 153   | -     |                                                  |                   |                                     |       |         |       |               |         |                             |                         |                                                 | 5                     | -                            |                                |
| 354   | _     |                                                  |                   |                                     |       |         |       |               |         | -                           |                         |                                                 |                       |                              |                                |

Una vez se tiene el expediente físico se digitaliza para su debido trámite.

En la misma compartida existen 2 carpetas donde se pueden encontrar imágenes de declaraciones.

| COBIERNO DE COLOMBIA       | MANUAL DEL CORREO DE G<br>DOCUMENTAL | ESTIÓN CÓDIGO 710.14.06-3<br>VERSIÓN 02          |
|----------------------------|--------------------------------------|--------------------------------------------------|
| • •                        | PROCESO GESTIÓN DOCUMENT             | FECHA 19/10/2016<br>AL Página 1 de 29            |
| ELABORO                    | REVISO                               | APROBO                                           |
| Proceso Gestión Documental | Enlace SIG Gestión Documental        | Coordinador Grupo Administrativo y<br>Documental |

Podemos utilizar filtros de búsqueda por: Nombres, Apellidos y Número de documento.

| 😋 🔍 🔻 📕 🕨 Red 🕨 1   | 72.20.192.55 🕨 compartida 🕨 Andres | •                 |                     |        |
|---------------------|------------------------------------|-------------------|---------------------|--------|
| Organizar 👻 📜 Abrir | Grabar Nueva carpeta               |                   |                     |        |
| 🔆 Favoritos         | Nombre                             | Fecha de modifica | Tipo                | Tamaño |
| 🚺 Descargas         | 鷆 Disco Uariv                      | 24/05/2016 8:32   | Carpeta de archivos |        |
| 🧮 Escritorio        | 🔒 JULIAN                           | 04/04/2016 15:03  | Carpeta de archivos |        |
| 🔚 Sitios recientes  | 🍶 LEY 387                          | 08/05/2014 11:39  | Carpeta de archivos |        |
|                     | 퉬 ley 387 1-1                      | 28/12/2015 9:50   | Carpeta de archivos |        |
| 🔚 Bibliotecas       | LEY 418                            | 08/05/2014 13:08  | Carpeta de archivos |        |

Cuando se ha terminado la búsqueda en todas las bases de datos y no se logró encontrar la imagen o la ruta para el físico, el correo quedará pendiente y se dará la siguiente respuesta:

- Se realiza búsqueda del soporte solicitado, sin encontrar información alguna en nuestras bases de datos, queda pendiente verificar el físico.

## DECLARACIONES MASIVOS

¿Cómo podemos saber si la declaración es masiva?

En SIPOD, podemos buscar con el número de documento del solicitante o jefe de hogar, en la parte superior donde está el departamento y fecha de declaración informa si es masiva o individual.

| Codigo declaración                                                         | Nombrea                                                      | Apullition                                                                 | Etlatt           | Prohisión       | Tipo Documier            | tta Ousumente           | Ver Declaration  |
|----------------------------------------------------------------------------|--------------------------------------------------------------|----------------------------------------------------------------------------|------------------|-----------------|--------------------------|-------------------------|------------------|
| 610403                                                                     | ADELA ELBINA                                                 | CANTILLO VALLE                                                             | 69               | Otro Cual?      | Cedula de<br>Ciodadanía  | 26736197                | 40               |
| Detaile de la Decla                                                        | iración (Ocultar I                                           | Detalles)                                                                  |                  |                 | _                        |                         | e                |
| Enindad declara<br>Procuraduri                                             | actón fijec<br>a                                             | desplacamiento<br>Masivo                                                   |                  |                 |                          |                         |                  |
| ugar y Fecha de Es<br>ugar y Fecha de Arr<br>ugar y Fecha de De<br>Nombres | pulsión CESAR<br>olio: CESAR<br>claración CESAR<br>Apellidos | ASTREA 28/01/2007<br>ASTREA 28/01/2007<br>ASTREA 09/05/2007<br>(000000000) | Decretor<br>2012 | Parentesco      | Vators (                 | Corroborar              | s Deutarume      |
| ADELA ELBINA CA                                                            | INTILLO VALLE Céd                                            | tula de Cludadania 26736                                                   | 197 Est          | ioso(a)/Compañe | ro(a) Inclu              | lue tipo<br>leclaración | NO               |
| 610403                                                                     | ADELINA                                                      | MADRID TORREOROZA                                                          | 57               | No Responde     | Céduli<br>Ciudadania     |                         | <b>(1</b> )      |
| Dotallo do la Decla                                                        | uración (Mostar I                                            | Detalles)                                                                  |                  |                 |                          |                         | ×.               |
| 610400                                                                     | AQUEDA HERMINIA                                              | MONTERO DAVILA                                                             | 81               | No Responde     | Cêdula de<br>Cividadania | 26679200                | 1                |
| Detalle de la Decla                                                        | tración (Mostar I                                            | De talle s)                                                                |                  |                 |                          |                         | 8                |
| 610403                                                                     | ALBERTO                                                      | GARCIA HERRERA                                                             | 77               | No Responde     | Cédula de<br>Ciudadania  | 5090834                 | ( <b>4</b> 57    |
| Detalle de la Decla                                                        | tración (Mostar I                                            | Detalles)                                                                  |                  |                 |                          |                         | 8                |
| 010403                                                                     | ALDO JOSE                                                    | BLANCO MADRID                                                              | 32               | No Responde     | Cédula de<br>Ciudadanía  | 1068346258              | 40               |
|                                                                            |                                                              |                                                                            |                  |                 |                          |                         | 🚳 Internet   Mod |

| COBIERNO DE COLONBIA       | MANUAL DEL CORREO DE G<br>DOCUMENTAL | ESTIÓN CÓDIGO 710.14.06-3<br>VERSIÓN 02          |
|----------------------------|--------------------------------------|--------------------------------------------------|
|                            | PROCESO GESTIÓN DOCUMENT             | FECHA 19/10/2016<br>AL<br>Página 1 de 29         |
| ELABORO                    | REVISO                               | APROBO                                           |
| Proceso Gestión Documental | Enlace SIG Gestión Documental        | Coordinador Grupo Administrativo y<br>Documental |

Los masivos se deben buscar por el Departamento y Fecha de desplazamiento.

| lódigo declaración                                                          | Nombres                                                        | Apellidos                                                                        | Edad    | Profesión      | Tipe Documento          | Documento              | Ver Declaración |
|-----------------------------------------------------------------------------|----------------------------------------------------------------|----------------------------------------------------------------------------------|---------|----------------|-------------------------|------------------------|-----------------|
| 610403                                                                      | ADELA ELDINA                                                   | CANTILLO VALLE                                                                   | 69      | Otro Cuál?     | Cédula de<br>Ciudadanía | 26736197               | 40              |
| Jetallo de la Decl                                                          | aración (Ocultar                                               | Detailes)                                                                        |         |                |                         |                        |                 |
| Entidad osslar<br>Procuradur                                                | ación Tip<br>In<br>Departamen                                  | o desplazamiento<br>Masivo<br>nto Município – Fecha                              |         |                |                         |                        |                 |
| ugar y Fecha de Es<br>lugar y Fecha de Av<br>lugar y Fecha de De<br>Nombres | epulsión: CESAR<br>ribo: CESAR<br>etaración CESAR<br>Apellidos | ASTREA 28/01/2007<br>ASTREA 28/01/2007<br>ASTREA 28/01/2007<br>ASTREA 09/05/2007 | nente   | Parentesco     | Fecha d<br>y Depar      | e Declarac<br>tamento. | ión             |
| DELA ELDINA CA                                                              | ANTILLO VALLE CR                                               | dula de Cludadania 26730                                                         | 197 Esp | oso(a)/Compaña | ro(a) Incluido          | 04-OCT-07 5            | NO NO           |
| 610403                                                                      | ADELINA                                                        | MADRID TORREOROZA                                                                | 57      | No Responde    | Cédula de<br>Ciudadania | 36709803               | -               |
| Detaile de la Deci                                                          | aración (Mostar                                                | Detalles)                                                                        |         |                |                         |                        |                 |
| 0.10403                                                                     | AGUEDA HERMINIA                                                | MONTERO DAVILA                                                                   | 81      | No Responde    | Cédula de<br>Ciudadanía | 26679200               | 1               |
| Detalle de la Deci                                                          | arasión (Mostar                                                | Detalles)                                                                        |         |                |                         |                        |                 |
| 610403                                                                      | ALBERTO                                                        | GARCIA HERRERA                                                                   | 77      | No Responde    | Cédula de<br>Ciudedania | 5006634                | 40              |
| Dotallo de la Decl                                                          | aración (Montari                                               | Detailes)                                                                        |         |                |                         |                        |                 |
| 010403                                                                      | ALDO JOSE                                                      | BLANCO MADRID                                                                    | 32      | No Responde    | Cédula de<br>Ciudadania | 1068346258             |                 |
|                                                                             |                                                                |                                                                                  |         |                |                         |                        |                 |

Una vez obtenida la información procedemos a buscar en las bases.

En la compartida \\172.20.192.55

Ruta: \\172.20.192.55\compartida\Andres\ley 387 1-1

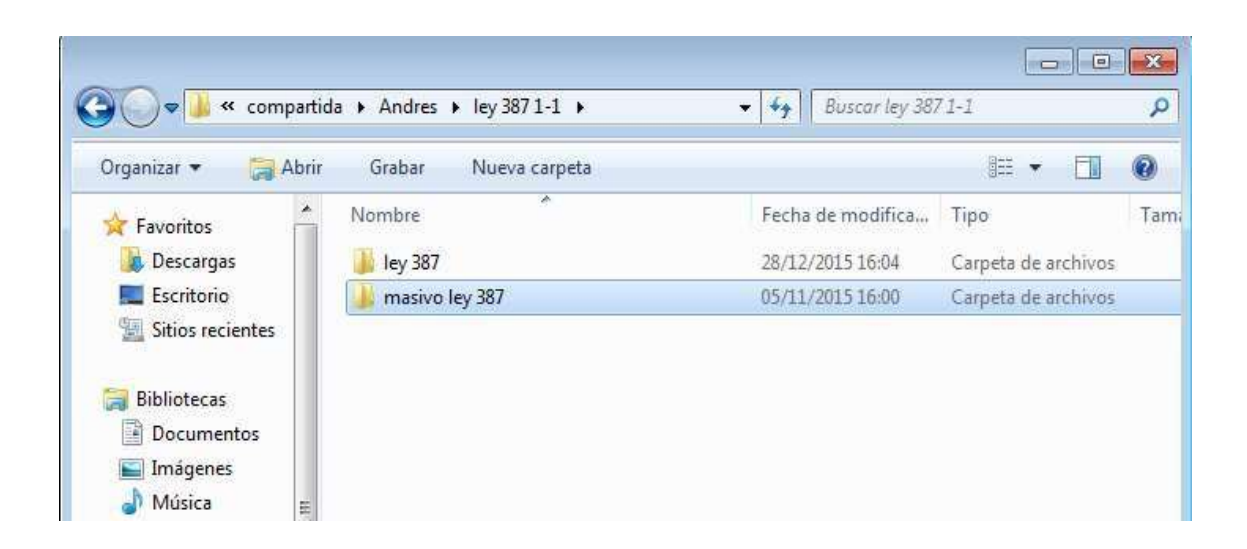

| COBIERNO DE COLOMBIA       | MANUAL DEL CORREO DE G<br>DOCUMENTAL                                   | ESTIÓN CÓDIGO 710.14.06-3<br>VERSIÓN 02 |
|----------------------------|------------------------------------------------------------------------|-----------------------------------------|
| · ·                        | PROCESO GESTIÓN DOCUMENT                                               | AL FECHA 19/10/2016<br>Página 1 de 29   |
| ELABORO                    | REVISO                                                                 | APROBO                                  |
| Proceso Gestión Documental | Proceso Gestión Documental Enlace SIG Gestión Documental Coordinador O |                                         |

La búsqueda se realiza por Departamento y Fecha de la declaración.

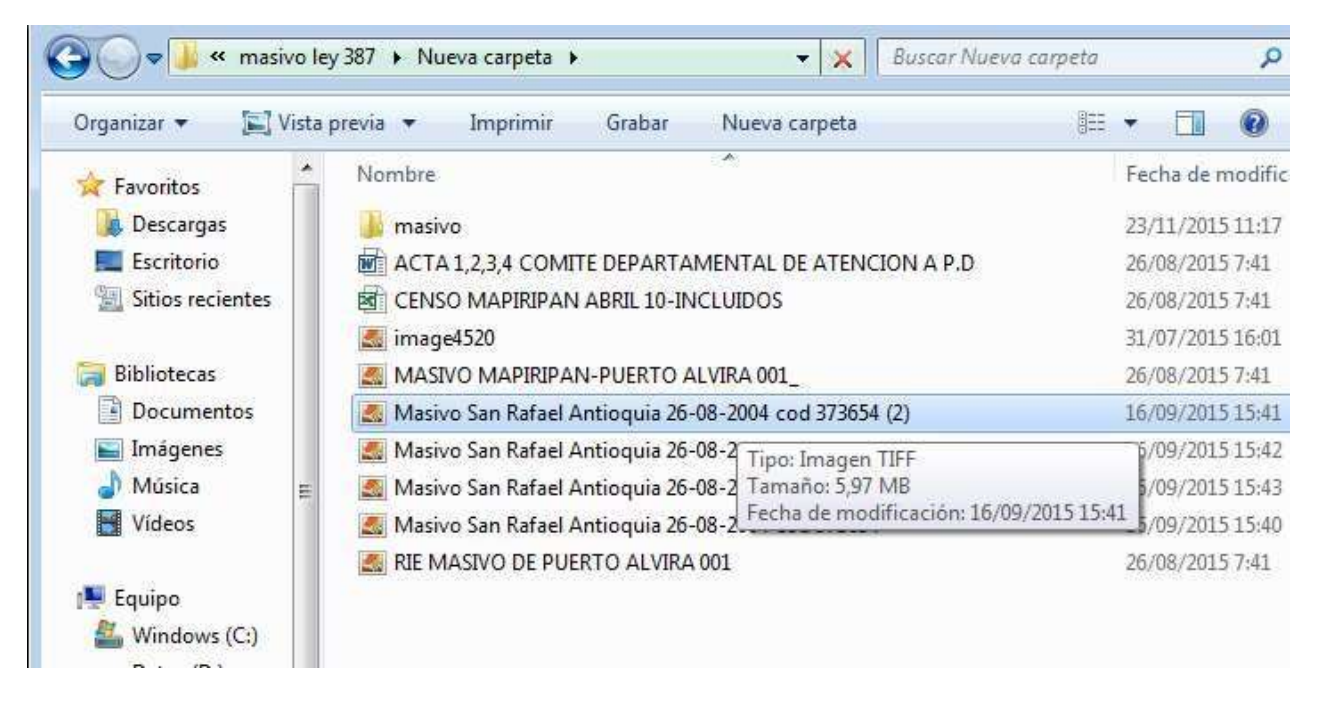

En la compartida <u>\\172.20.182.13</u> En la ruta <u>\\172.20.182.13\oaj-gd-dps\Disco-DPS\ENTREGA 24-04-2015\Imagenes Declaraciones 11-08-2014</u> está la carpeta MASIVOS IMÁGENES.

| COBIERNO () UNIDAD PARA LAS VICTIMAS | MANUAL DEL CORREO DE G<br>DOCUMENTAL | ESTIÓN CÓDIGO 710.14.06-3<br>VERSIÓN 02          |
|--------------------------------------|--------------------------------------|--------------------------------------------------|
|                                      | PROCESO GESTIÓN DOCUMENT             | AL Página 1 de 29                                |
| ELABORO                              | REVISO                               | APROBO                                           |
| Proceso Gestión Documental           | Enlace SIG Gestión Documental        | Coordinador Grupo Administrativo y<br>Documental |

| riganizar - www.ribrir                                                                                                    | Grabar Nueva carpeta                                                                                            |                                                  |                     |
|----------------------------------------------------------------------------------------------------|----------------------------------------------------------------------------------------------------|--------------------------------------------------|---------------------|
| Eavoritos                                                                                                    | Nombre                                                                                                    | Fecha de modifica                                | Tipo T              |
| Descargas                                                                                                    | DE ACTA ENTREGA DE IMAGENES                                                                                     | 12/11/2014 15:41                                 | Microsoft Word D    |
| Escritorio                                                                                                    | 1 Base fina digitalization                                                                                      | 17/08/2012 16:28                                 | Microsoft Excel 97  |
| 111 Sitios recientes                                                                                                    | VICHADA                                                                                                    | 04/08/2014 17:22                                 | Carpeta de archivos |
| 2 STRONG COMPANY                                                                                                    | ALLE VALLE                                                                                                    | 04/08/2014 15:04                                 | Carpeta de archives |
| Bibliotecas                                                                                                    | URABA                                                                                                    | 04/08/2014 12:59                                 | Carpeta de archivos |
| Documentos                                                                                                    | LA TOLIMA                                                                                                    | 03/08/2014 21:42                                 | Carpeta de archives |
| 🛌 Imágenes                                                                                                    | TODAS LAS BASES PARA LA UARIV 5                                                                                 | 11/05/2015 17:09                                 | Carpeta de archivos |
| Música 💷                                                                                                    | SUCRE                                                                                                    | 03/08/2014 16:28                                 | Carpeta de archives |
| HI Videos                                                                                                    | A SANTANDER                                                                                                    | 10/04/2015 13:18                                 | Carpeta de archivos |
| Contraction of the second                                                                                                    | II RISARALDA                                                                                                    | 03/08/2014 7:13                                  | Carpeta de archivos |
| 🎫 Equipo                                                                                                    | LI QUINDIO                                                                                                    | 02/08/2014 15:34                                 | Carpeta de archivos |
| Windows (Ci)                                                                                                    | PUTUMAVO                                                                                                    | 02/08/2014 14:27                                 | Carpeta de archivos |
| Datos (Di)                                                                                                    | NUEVAS DIGITALIZACIONES                                                                                         | 10/04/2015 11:14                                 | Carpeta da archivos |
| di na mana ana a                                                                                                    | INORTE DE SANTANDER                                                                                             | 02/08/2014 12:38                                 | Carpeta de archives |
| Red Red                                                                                                    | M NELLY                                                                                                    | 02/08/2014 9:09                                  | Carpeta de archivos |
| 1 172.20.210.153                                                                                                    | NARIÑO                                                                                                    | 02/08/2014 7:54                                  | Carpeta de archivos |
| 1 20193-PC                                                                                                    | META                                                                                                    | 10/04/2015 13:17                                 | Carpeta de archivos |
| IM ADMINOTI-PC                                                                                                    | ASIVOS IMAGENES                                                                                                 | 11/08/2014 11:06                                 | Carpeta de archivos |
| 1 ALENN47484-A4                                                                                                    | MAGDALENA MEDIO                                                                                                 | 06/08/2014 3:02                                  | Carpeta de archivos |
| ALENOM7484-A                                                                                                    | MAGDALENA                                                                                                    | 10/04/2015 12:18                                 | Carpeta de archivos |
| FONTIBONZ1822                                                                                                    | IMAGENES DECLARACIONES                                                                                          | 24/07/2014 14:19                                 | Carpeta de archivos |
| PONTLNP12                                                                                                    | JA GUAVIARE                                                                                                    | 05/08/2014 8:10                                  | Carpeta de archivos |
| A HID                                                                                                    | Ja GUAJIRA                                                                                                    | 22/01/2015 16:54                                 | Carpeta da archivos |
| 1 LENOVOM7484-7                                                                                                    | JE GUAINIA                                                                                                    | 05/08/2014 6:47                                  | Carpeta de archives |
| INF182212100042                                                                                                    | DECLARACIONES VARIOS AÑOS Y UTS                                                                                 | 15/04/2015 13:51                                 | Carpeta de archivos |
| 1 NFT26                                                                                                    | J DECLARACIONES                                                                                                 | 05/08/2014 6:46                                  | Carpeta de archivos |
| 1 NFT32                                                                                                    | LUNDINAMARCA                                                                                                    | 10/04/2015 10:16                                 | Carpeta de archivos |
| 2 PART 28                                                                                                    | LORDOBA                                                                                                    | 05/08/2014 5:42                                  | Carpeta de archives |
| 1 NFT43                                                                                                    | LHOCO                                                                                                    | 05/08/2014 3:18                                  | Carpeta de archivos |
| INFT8                                                                                                    | CESAR .                                                                                                    | 05/08/2014 2:51                                  | Carpeta de archivos |
| Contraction of the second second se | The second second second second second second second second second second second second second second second se | and had been and the second of the latest market |                     |

En esta carpeta hay 6 carpetas de masivos, en estas hay declaraciones de masivos, Los criterios de búsqueda son: Departamento de declaración y fecha.

Carpeta 1. DIG MASIVOS ANDREA 01-12-2011

Carpeta 2. DIGMASIVOS ANDREA 22-11-2011

Carpeta 3. MASIVO RIO CIEGO

Carpeta 4. MASIVOS ANDREA 05-11-2011

Carpeta 5. MASIVOS-17

Carpeta 6. Masivos-Yesid

Cuando encuentre un masivo se debe verificar que la persona o el declarante que solicitan se encuentre en el mismo.

Si realizó la búsqueda en todas las bases de datos y no se logró encontrar la imagen o la ruta para el físico, el correo quedará pendiente y se dará respuesta:

| COBIERNO 🛞 UNIDAD PARA LAS VÍCTIMAS | MANUAL DEL CORREO DE G<br>DOCUMENTAL | ESTIÓN CÓDIGO 710.14.06-3<br>VERSIÓN 02          |
|-------------------------------------|--------------------------------------|--------------------------------------------------|
| v v                                 | PROCESO GESTIÓN DOCUMENT             | FECHA 19/10/2016<br>AL<br>Página 1 de 29         |
| ELABORO                             | REVISO                               | APROBO                                           |
| Proceso Gestión Documental          | Enlace SIG Gestión Documental        | Coordinador Grupo Administrativo y<br>Documental |

- Se realiza búsqueda del soporte solicitado, sin encontrar información alguna en nuestras bases de datos, queda pendiente verificar el físico.

### **Expedientes 418**

Se realiza el ingreso al aplicativo VIVANTO.

Ingresamos usuario y contraseña

| HPachdo Matan<br>+ + C fi ⊡ w<br>E Anaron ★ Tours | antov2 unidadhictimas g<br>enis (1) two prodet | a Tananga<br>poy co<br>anto Catala Na Catala | W T (5 Pone 100      | n Contra Landa | e China Mi | and the second second | · · · · · · · · · · · · · · · · · · · |
|---------------------------------------------------|------------------------------------------------|----------------------------------------------|----------------------|----------------|------------|-----------------------|---------------------------------------|
|                                                   | VÌ                                             | ate                                          |                      | () manute      | ETODO      | S POR UN<br>VO PAÍS   |                                       |
|                                                   |                                                |                                              | Unarte Contractor    | ESO            |            |                       |                                       |
|                                                   |                                                |                                              | oblish in restructed | INGRESSA       |            |                       |                                       |
|                                                   |                                                | _                                            | 00                   | <b>8</b> 9     | _          |                       |                                       |
| 1 Garges                                          |                                                |                                              |                      |                |            |                       |                                       |
| 0 0                                               |                                                |                                              |                      | 1              |            |                       | Contra Line                           |

| OBIERNO                                                                                                    | MANUAL DEL CORREO DE G<br>DOCUMENTAL                                                                                                    | ESTIÓN CÓDIGO 710.14.06-3<br>VERSIÓN 02                  |
|----------------------------------------------------------------------------------------------------|----------------------------------------------------------------------------------------------------|----------------------------------------------------------|
|                                                                                                    | PROCESO GESTIÓN DOCUMENT                                                                                                    | FECHA 19/10/2016                                         |
| EL ABORO                                                                                                    | REVISO                                                                                                    | APROBO                                                   |
| Proceso Gestión Documental                                                                                       | Enlace SIG Gestión Documental                                                                                                    | Coordinador Grupo Administrativo y<br>Documental         |
|                                                                                                    |                                                                                                    |                                                          |
| C C C C                                                                                                    | Construction     A Construction     A Construction     A Construction                                                                                                    | * Dreshi * Herechilde                                    |
| III Aplicationes & Rectionalis (8) Passagements (8) Terr                                                         | an Datue for 😆 further 🔮 Consultation 🖹 Hannapolitik 🖬 (15) Farmers 🧃 Children                                                                                                    | name fan i 🙃 Ondas kerwennen po 🌔 CAFARAConauto To: 🔹    |
| 100 D 200                                                                                                    | 10                                                                                                    |                                                          |
|                                                                                                    |                                                                                                    | TODOS POR UN                                             |
|                                                                                                    |                                                                                                    | E NUEVO PAÍS                                             |
| and the second second second second second second second second second second second second second second second |                                                                                                    | and three should be                                      |
| BENVENDO JONATHAN HERNANDO CASTILLD ENCISE                                                                       |                                                                                                    | @ 6 O                                                    |
|                                                                                                    |                                                                                                    |                                                          |
| 0                                                                                                    |                                                                                                    |                                                          |
|                                                                                                    |                                                                                                    |                                                          |
|                                                                                                    |                                                                                                    |                                                          |
|                                                                                                    |                                                                                                    |                                                          |
|                                                                                                    |                                                                                                    |                                                          |
|                                                                                                    |                                                                                                    |                                                          |
|                                                                                                    |                                                                                                    |                                                          |
|                                                                                                    |                                                                                                    |                                                          |
|                                                                                                    |                                                                                                    |                                                          |
|                                                                                                    |                                                                                                    |                                                          |
| Control III CONTRACTOR IN CONTRACTOR                                                                             | and the side balance to be a second of the second second se | A REAL PROPERTY AND A REAL PROPERTY AND A REAL PROPERTY. |
| the second second second second second second second second second second second second second second second se  |                                                                                                    |                                                          |
|                                                                                                    | Contra store manage plant particular and its provide and the statements of the statements                                                                                                    |                                                          |

Para la Ley 418, se debe verificar el número de ficha técnica y el año de vigencia, VIVANTO arroja esa información, una vez obtenida la información procedemos a buscar en las bases.

| COBIERNO () UNIDAD PARA LAS VÍCTIMAS | MANUAL DEL CORREO DE G<br>DOCUMENTAL | ESTIÓN CÓDIGO 710.14.06-3<br>VERSIÓN 02          |
|--------------------------------------|--------------------------------------|--------------------------------------------------|
| Ŭ Ŭ                                  | PROCESO GESTIÓN DOCUMENT             | FECHA 19/10/2016<br>AL Página 1 de 29            |
| ELABORO                              | REVISO                               | APROBO                                           |
| Proceso Gestión Documental           | Enlace SIG Gestión Documental        | Coordinador Grupo Administrativo y<br>Documental |

|             |            |               | VOLVERAR   |             | Nur<br>Añc    | nero de fi<br>de Vigen | cha<br>cia        |
|-------------|------------|---------------|------------|-------------|---------------|------------------------|-------------------|
|             | LUZ        | MARINA CARDO  | NA ESCOBAR | DOCUMENTO:  | 21863400      | ID PERSONA:            | 48928             |
| FUENTE:     | SIV        | DECLARACIÓN   | 36242      | PUD/CASO:   | 6332-2903     | TIPO VÍCTIMA:          | INDIRECTA (DESTIN |
| NACIMIENTO  |            | GENERO:       | FEMENINO   | ETNIA:      | (NO DEFINIDOL | DISCAPACIDAD           | SIN INFORMACION   |
| FECHA DECLA | 12/06/2004 | DEPTO DECLA:  | ANTIOQUIA  | MUN. DECLA: | MACEO         |                        |                   |
| •           |            |               | 1          | номстрю     |               |                        |                   |
|             | LUZ        | MARINA CARDO  | NA ESCOBAR | DOCUMENTO:  | 21863400      | ID PERSONA:            | 48928             |
| PUENTE:     | siv        | DECLARACIÓN   | 38134      | PUD/CASO    | 8626-2000     | TIPO VICTIMA:          | INDIRECTA/DESTIN  |
| NACIMIENTO  | 1          | GENERO:       | FEMENING   | ETNIA:      | INO DEFINIDO  | DISCAPACIDAD           | SIN INFORMACION   |
| FECHA DECLA | 17/09/3004 | DEPTO: DECLA: | ANTIOQUIA  | MUN, DECLA: | MACEO         |                        |                   |
|             |            |               |            | HOLETING.   |               |                        |                   |

Buscar en las compartidas <u>\\172.20.192.55</u>, la búsqueda se realiza por Número de ficha Año de vigencia, Nombres, Apellidos o Número de Identificación Personal.

| COBIERNO () UNIDAD PARA LAS VICTIMAS | MANUAL DEL CORREO DE G<br>DOCUMENTAL | ESTIÓN CÓDIGO 710.14.06-3<br>VERSIÓN 02          |
|--------------------------------------|--------------------------------------|--------------------------------------------------|
| <b>v v</b>                           | PROCESO GESTIÓN DOCUMENT             | FECHA 19/10/2016<br>FAL Página 1 de 29           |
| ELABORO                              | REVISO                               | APROBO                                           |
| Proceso Gestión Documental           | Enlace SIG Gestión Documental        | Coordinador Grupo Administrativo y<br>Documental |

| rganizar 👻 📑 Abrir | Grabar Nueva carpeta            |                   |                      |        |
|--------------------|---------------------------------|-------------------|----------------------|--------|
| Eavoritos          | Nombre                          | Fecha de modifica | Tipo                 | Tamaño |
| Descargas          | Disco Uariv                     | 24/05/2016 17:00  | Carpeta de archivos  |        |
| Escritorio         | JULIAN                          | 04/04/2016 15:03  | Carpeta de archivos  |        |
| 🖳 Sitios recientes | LEY 387                         | 08/05/2014 11:39  | Carpeta de archivos  |        |
|                    | 📕 ley 387 1-1                   | 28/12/2015 9:50   | Carpeta de archivos  |        |
| 😹 Bibliotecas      | LEY 418                         | 08/05/2014 13:08  | Carpeta de archivos  |        |
| Documentos         | 📙 LEY 1290                      | 17/06/2014 9:34   | Carpeta de archivos  |        |
| 🔄 Imágenes         | 🕌 Nueva carpeta                 | 22/04/2016 14:55  | Carpeta de archivos  |        |
| 🌙 Música 📃         | VARIOS                          | 07/04/2016 11:32  | Carpeta de archivos  |        |
| 📕 Vídeos 🗮         | 13-04-2016                      | 13/04/2016 16:38  | Microsoft Excel W    | 93 H   |
|                    | 🗾 246786                        | 24/07/2015 12:53  | Adobe Acrobat D      | 167    |
| 🖳 Equipo           | BASE PARA FISICOS               | 24/05/2016 11:10  | Microsoft Excel W    | 33     |
| 🏭 Windows (C:)     | CONSECUTIVO DE MASIVOS          | 18/04/2016 8:59   | Microsoft Excel W    | 17     |
| 👝 Datos (D:)       | E FLOR                          | 28/04/2016 14:00  | Imagen JPEG          | 14     |
|                    | FORMULASbt.                     | 15/04/2016 8:12   | Documento de tex     | 21     |
| 📮 Red              | 🜉 image185145.tif HECTOR LARA   | 28/03/2016 16:24  | Imagen TIFF          | 5.084  |
| 172.20.192.55      | 🌆 image185163                   | 30/03/2016 11:33  | Imagen TIFF          | 2.020  |
| 👰 20193-РС         | 🌉 image185211                   | 31/03/2016 11:18  | Imagen TIFF          | 1.320  |
| 📜 ADMINOTI-PC      | Libro1                          | 18/03/2016 7:41   | Microsoft Excel W.,, | 23     |
| 🖳 ALENOM7484-AZ    | MANUAL DEL CORREO GESTION DOCU  | 28/12/2015 17:41  | Microsoft Word D     | 18     |
| FONTIBONZ1822      | MASIVO 86                       | 27/04/2016 14:51  | Microsoft Excel W    | 28     |
| FONTLNP12          | MASIVO                          | 15/03/2016 10:27  | Microsoft Excel W    | 32     |
| 📕 HP               | MASIVO19                        | 28/04/2016 8:52   | Microsoft Excel W    | 18     |
| 🖳 LENOVOM7484-7    | 🙈 Recurso MARIA MEJIA MEJIA     | 14/04/2016 11:37  | Imagen TIFF          | 1.963  |
| 1 NF182212100042   | 😹 Recurso. ALVARO DE JESUS DIAZ | 14/04/2016 11:34  | Imagen TIFF          | 1.323  |
| 19 NFT26           | renombrar_conespacios           | 05/08/2015 16:34  | Microsoft Excel 97   | 17     |
| INFT32             |                                 | 14/03/2016 17:30  | Microsoft Excel W    | 221    |

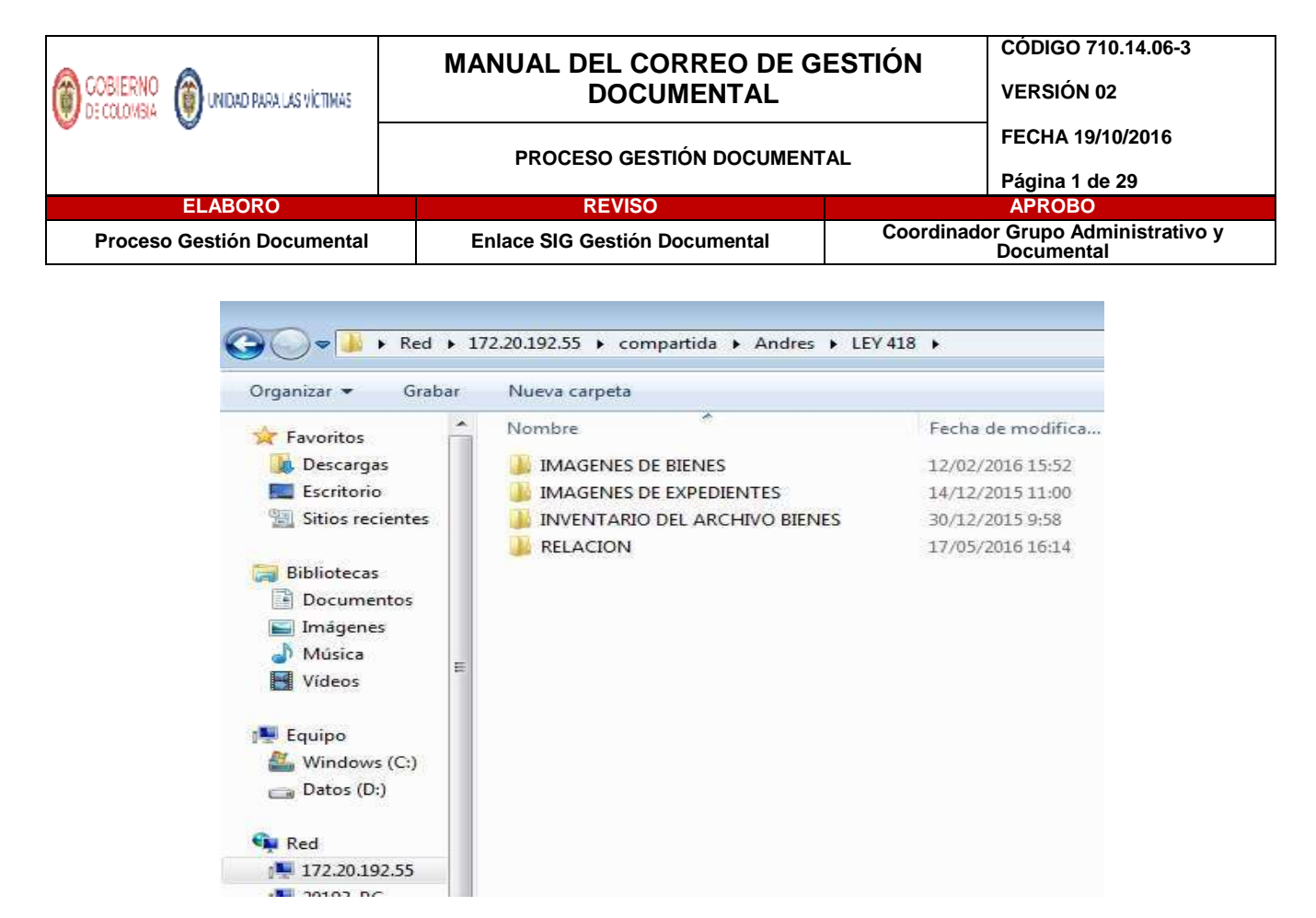

Si al momento de realizar la búsqueda no se encontró la imagen se debe buscar el físico en el archivo.

#### **EXPEDIENTES 1290**

Se realiza el ingreso al aplicativo VIVANTO. Ingresamos usuario y contraseña

| disione * Tolerali () Tolespecer © Ta |     | n 🔮 Computivition 🗋 Human | HAAA 🖬 (15) facement 🧃 Oldo | Constant fair 10 Children har | S POR UN | Re Tel |
|---------------------------------------|-----|---------------------------|-----------------------------|-------------------------------|----------|--------|
|                                       | une |                           | () REALED                   |                               | VO PAÍS  |        |
|                                       |     |                           |                             |                               |          |        |
|                                       |     | INGR                      | ESO                         |                               |          |        |
|                                       |     |                           |                             |                               |          |        |
|                                       |     | Carbasta                  |                             |                               |          |        |
|                                       |     | other as a second         | PAGRESAN                    |                               |          |        |
|                                       |     |                           |                             |                               |          |        |
|                                       |     | 00                        | 200                         |                               |          |        |
|                                       |     |                           |                             |                               |          |        |
|                                       |     |                           |                             |                               |          |        |
|                                       |     |                           |                             |                               |          |        |
|                                       | 13  |                           |                             |                               |          |        |

| COBIERNO O UNDAD PARA LAS VICTIMAS | MANUAL DEL CORREO DE G<br>DOCUMENTAL | ESTIÓN CÓDIGO 710.14.06-3<br>VERSIÓN 02          |  |
|------------------------------------|--------------------------------------|--------------------------------------------------|--|
|                                    | PROCESO GESTIÓN DOCUMENT             | AL FECHA 19/10/2016<br>Página 1 de 29            |  |
| ELABORO                            | REVISO                               | APROBO                                           |  |
| Proceso Gestión Documental         | Enlace SIG Gestión Documental        | Coordinador Grupo Administrativo y<br>Documental |  |

Consultamos con el Número de radicado y/o el documento de la persona.

|                           | Man      | U       | _           | @ #####          | E NUE   | SPOR UN |    |
|---------------------------|----------|---------|-------------|------------------|---------|---------|----|
| SMDO-JONATHAN HERNANDOCAT | ILDENDSI |         |             |                  |         |         | 91 |
|                           |          |         |             | N MPY IN C       |         |         |    |
|                           |          | -       | CONSULIAIND | MIDUAL           |         |         |    |
|                           | 00       | CUMENTO | G. Holenan  | R DOGIHEHITS R.D | 548 ( ) |         |    |
|                           |          |         |             |                  |         |         |    |
|                           |          |         |             |                  |         |         |    |
|                           |          |         |             |                  |         |         |    |
|                           |          |         |             |                  |         |         |    |
|                           |          |         |             |                  |         |         |    |
|                           |          |         |             |                  |         |         |    |
|                           |          |         |             |                  |         |         |    |
|                           |          |         |             |                  |         |         |    |

Para el decreto 1290, se debe verificar el Número de Radicado; VIVANTO arroja esa información, una vez obtenida la información procedemos a buscar en las bases.

| VOUER A VALUE RUSQUEOA         MARIA DE LOS SANTOS MOSQUERA MARA INEZ       DOCUMENTO:       24,298057       IPPERSONA:       6/4433         FUENTE       SIRA       DECLARACIÓN:       43295       FUD/CASO:       0       TIPO VÍCTIMA:       SIN INFORMACIÓN         NACIMIENTO:       1/1/1900       GENERO:       FEMENINO       ETNIA:       NO DEPINIDO       DISCARACIDAD:       SIN INFORMACIÓN         FECHA DECLA       AUTOCIDIO       DESCARACIDAD:       ANTIOCIDIO       DISCARACIDAD:       SIN INFORMACIÓN         FECHA SINESTRO:       1/1/1900       FECHA VALURACIÓN:       1/15/2014       TRODESINAZAMENTO:       NO APLICA         RESPONSABLE       NO DEFINIDO       ETNADO:       JINCLUEDO       INCLUEDO       SIN INFORMACIÓN         DEPTO SINIESTRO:       1/1/1900       FECHA VALURACIÓN:       1/15/2014       TRODESINAZAMENTO:       NO APLICA         DEPTO SINIESTRO:       1/1/1900       FECHA VALURACIÓN:       1/15/2014       TRODESINAZAMENTO:       NO APLICA         DEPTO SINIESTRO:       1/1/1900       FECHA VALURACIÓN:       1/15/2014       TRODESINCE       TOCUMENTO:         DEPTO SINIESTRO:       1/10/100       ETNADO:       INCLUEDO       INCLUEDO       INCLUEDO         DEPTO SINIESTRO:       MUN. SINESTRO:< | plicativ<br>dminist | o pa<br>trati | ara rej<br>va 129 | paración<br>90 | DNS                      | SULTA INDIVI  | Radica            | ado                |               |                |
|----------------------------------------------------------------------------------------------------|---------------------|---------------|-------------------|----------------|--------------------------|---------------|-------------------|--------------------|---------------|----------------|
| FUENTE     SIRA     DECLARACIÓN     43297     FUDICASO:     0     TIPO VÍCTIMA:     SIN INFORMACIÓN       NACIMIENTO:     1/1/1900     GENERO:     FEMENINO:     ETNIA:     NO DEFINIDO     DISCAPACIDAD:     SIN INFORMACIÓN       FECHA DECLA     & 29/2008     DEPTO. DECLA:     ANTIDIOSIA     MINE DECLA:     MELLÍN                                                                                                    |                     |               | IARIA DE L        | OS SANTOS MOS  | VOLVI<br>SQUERA MARTINEZ | RA GELOF BASO | EDA<br>DOCUMENTO: | 24298057           | ID PERSONA:   | 674433         |
| NACIMIENTO: 1/1/1900 GENERO: FEMENINO ETNIA NO DEPINIDO DISCAPACIDAD: SIN INFORMACION<br>FECHA DECLA: 8/29/2008 DEPTO. DECLA: ANTIOGONA MAIN DECLA: MELLÍN<br>                                                                                                    | FUENTE              | SIRA          |                   | DECLARACIÓN    | 45299                    |               | FUD/CASO:         | 0                  | TIPO VICTIMA: | SININFORMACION |
| FECHA DECLA     B/29/2008     DEPTOL DECLA:     ANTIOGRA     MUN. DECLA:     MELLIN       HOMICIONO       FECHA VALORACIONE     1/15/2014     TPO DESPLAZAMENTO     NO APLICA       RESPONSABLE     NO DEFINIDO     FECHA VALORACIONE     1/15/2014     TPO DESPLAZAMENTO     NO APLICA       BESPONSABLE     NO DEFINIDO     FECHA VALORACIONE     1/15/2014     TPO DESPLAZAMENTO     NO APLICA       DEPTO SINIESTRO     MUN. SINIESTRO     MUN. SINIESTRO     VER GRUPO FAMILIAR ASOCIADO AL HECHO                                                                                                    | NACIMIENTO:         | 1/1/1         | 90                | GENERO         | FEMENING                 |               | ETNIA:            | NODEPINIDO         | DISCAPACIDAD  | SININFORMACION |
| HOMICIONO         PECHA SINIESTRO:       1/1/1900       PECHA VALORACIONE       1/15/2014       TPO DESIRIA ZAMENTO       NO APLICA         RESIRONSABLE       NO DEFINIDO       ESTADO:       JNCLUIDO         DEPTO SINIESTRO:       MUN. SINIESTRO:       VER GRUPO FAMILIAR ASOCIADO AL HECHO                                                                                                    | FECHADECLA          | 8/29/3        | 1008              | DEPTO.DECLA    | ANTERGERA                |               | MUN DECLA:        | MELLIN             |               |                |
| PECHA SHJESTRO:         1/1.1:00         PECHA VALORACION         1/1:1:2014         TPO DESPLAZAMENTO         NO APLICA           RESPONSABLE         NO DEFINIDO         ESTADO:         JINCLUIDO         JINCLUIDO           DEPTO SINIESTRO:         MUNI SINIESTRO:         JINCLUIDO         JINCLUIDO                                                                                                    | 2                   |               |                   |                |                          | HOMICIDIO     |                   |                    |               |                |
| RESPONSABLE IND DEFINIDO ESTADO, IMCLUIDO DEPTOSINIESTRO. IMCLUIDO                                                                                                    | PECHA SING          | ISTRO.        | 1/1/1900          |                | FECHA VALORACIÓN:        | 1/15/2014     | TPODES            | PLAZAMENTO NO      | APLICA        |                |
| DEPTO SINIESTRO: MUN. SINIESTRO: VER GRUPO FAMILIAR ASOCIADO AL HECHO                                                                                                    | RESPONSA            | LE.           | NO DEFINIDO       |                | ESTADO: INCLUIDO         |               | 00                |                    |               |                |
| VER GRUPO FAMILIAR ASOCIADO AL HECHO                                                                                                    | DEFTO SHA           | istro-        |                   |                |                          | HUN SINESTRO  |                   |                    |               |                |
|                                                                                                    |                     |               |                   |                |                          | 1             | VER GR            | UPO FAMILIAR ASOCI | ADO AL HECHO  |                |

| COBIERNO () UNIDAD PARA LAS VICTIMAS | MANUAL DEL CORREO DE G<br>DOCUMENTAL | ESTIÓN CÓDIGO 710.14.06-3<br>VERSIÓN 02          |  |
|--------------------------------------|--------------------------------------|--------------------------------------------------|--|
|                                      | PROCESO GESTIÓN DOCUMENT             | AL FECHA 19/10/2016<br>Página 1 de 29            |  |
| ELABORO                              | REVISO                               | APROBO                                           |  |
| Proceso Gestión Documental           | Enlace SIG Gestión Documental        | Coordinador Grupo Administrativo y<br>Documental |  |

Buscar en las compartidas <u>\\172.20.192.55</u>, la búsqueda se realiza por Número de Radicado, Nombres, Apellidos o Número de Identificación Personal.

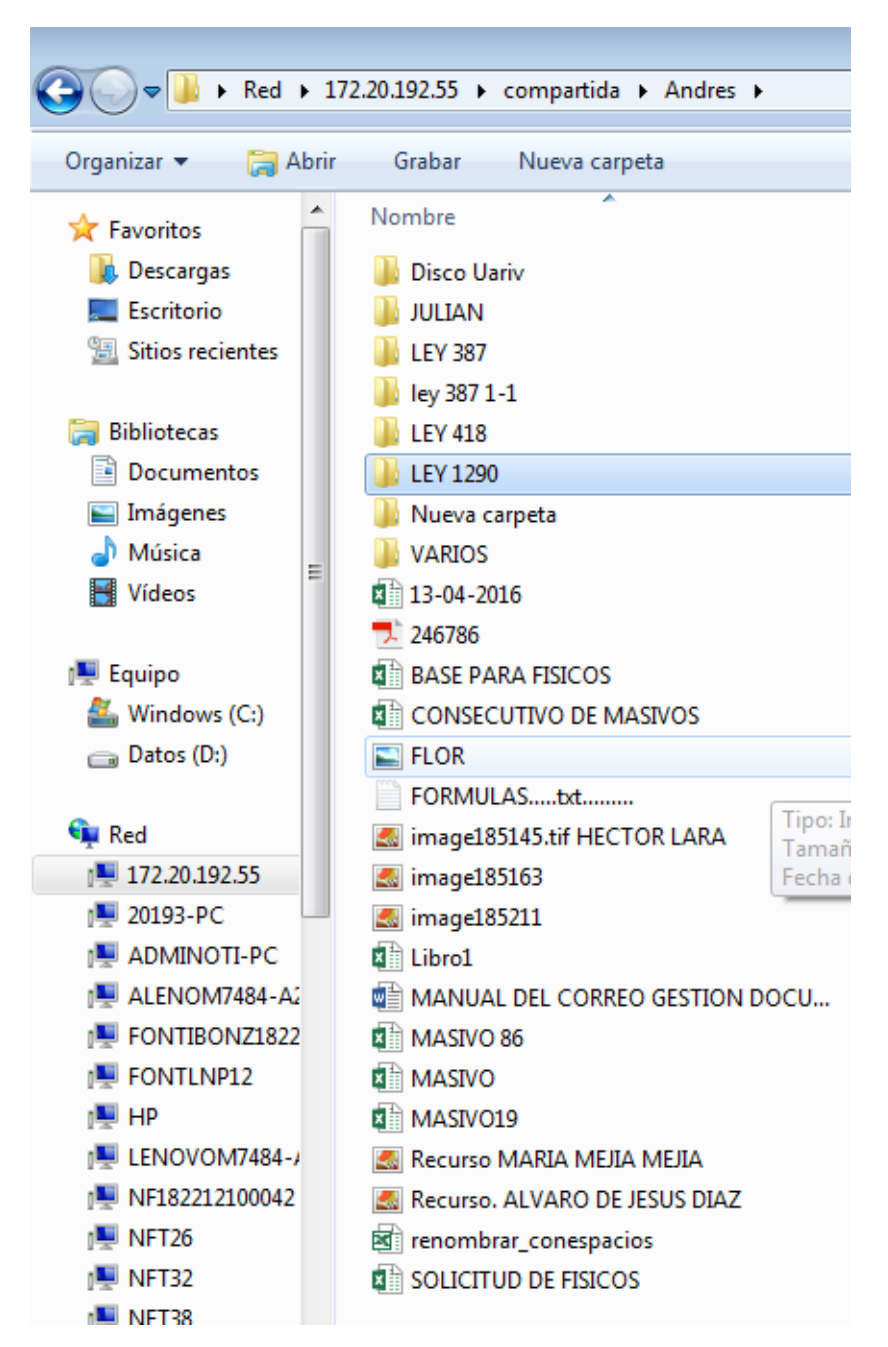

| GOBIERNO () LINDAD PARALAS VICTIMAS | MANUAL DEL CORREO DE G<br>DOCUMENTAL | ESTIÓN CÓDIGO 710.14.06-3<br>VERSIÓN 02          |
|-------------------------------------|--------------------------------------|--------------------------------------------------|
|                                     | PROCESO GESTIÓN DOCUMENT             | FECHA 19/10/2016<br>AL<br>Página 1 de 29         |
| ELABORO                             | REVISO                               | APROBO                                           |
| Proceso Gestión Documental          | Enlace SIG Gestión Documental        | Coordinador Grupo Administrativo y<br>Documental |

| Organizar 🔻 Grabar | Nueva carpeta           |                   |                     |        |   |
|--------------------|-------------------------|-------------------|---------------------|--------|---|
| 🚖 Favoritos 🔒      | Nombre                  | Fecha de modifica | Tipo                | Tamaño | - |
| 🚺 Descargas        | IMAGENES DE EXPEDIENTES | 06/05/2016 15:04  | Carpeta de archivos |        |   |
| Escritorio         | 3 RELACION              | 17/05/2016 16:16  | Carpeta de archivos |        |   |
| 🔚 Sitios recientes |                         |                   |                     |        |   |
| 🗃 Bibliotecas      |                         |                   |                     |        |   |
| Documentos         |                         |                   |                     |        |   |
| 🔄 Imágenes         |                         |                   |                     |        |   |
| 🌙 Música 📃         |                         |                   |                     |        |   |
| Vídeos             |                         |                   |                     |        |   |
| 🖳 Equipo           |                         |                   |                     |        |   |
| 🏭 Windows (C:)     |                         |                   |                     |        |   |
| 👝 Datos (D:)       |                         |                   |                     |        |   |
| 📭 Red              |                         |                   |                     |        |   |
| 172.20.192.55      |                         |                   |                     |        |   |
| 1 20193-PC         |                         |                   |                     |        |   |
| ADMINOTI-PC        |                         |                   |                     |        |   |
| 📜 ALENOM7484-A2    |                         |                   |                     |        |   |
| FONTIBONZ1822      |                         |                   |                     |        |   |
| FONTLNP12          |                         |                   |                     |        |   |
| p∰ HP              |                         |                   |                     |        |   |
| LENOVOM7484-4      |                         |                   |                     |        |   |
| NF182212100042     |                         |                   |                     |        |   |
| INF126             |                         |                   |                     |        |   |

Si al momento de realizar la búsqueda no se encontró la imagen se debe buscar el físico en el archivo.

# **RECURSOS, RESOLUCIONES, AA, NOTIFICACIONES**

Las imágenes se encuentran en 2 compartidas carpetas compartidas <u>\\172.20.192.55</u>, <u>\\172.20.182.13</u>

**Ruta**: \\172.20.192.55\compartida\Andres\Disco Uariv, encontramos Recursos, Resoluciones y Notificaciones.

| COBIERNO () UNDAD PARA LAS VICTIMAS | MANUAL DEL CORREO DE G<br>DOCUMENTAL | ESTIÓN CÓDIGO 710.14.06-3<br>VERSIÓN 02          |
|-------------------------------------|--------------------------------------|--------------------------------------------------|
|                                     | PROCESO GESTIÓN DOCUMENT             | FECHA 19/10/2016<br>FAL Página 1 de 29           |
| ELABORO                             | REVISO                               | APROBO                                           |
| Proceso Gestión Documental          | Enlace SIG Gestión Documental        | Coordinador Grupo Administrativo y<br>Documental |

| Organizar 🔻 🛛 🛜 A  | brir | Grabar Nueva carpeta                   |                   |                     |          |
|--------------------|------|----------------------------------------|-------------------|---------------------|----------|
| 🚖 Favoritos        | ^    | Nombre                                 | Fecha de modifica | Tipo                | Tamaño   |
| 🚺 Descargas        |      | COLVIST                                | 25/05/2016 14:44  | Carpeta de archivos |          |
| Escritorio         |      | JI DIGISERVICE                         | 25/05/2016 14:32  | Carpeta de archivos |          |
| 🔢 Sitios recientes |      | NOTIFICACIONES                         | 17/12/2015 16:08  | Carpeta de archivos |          |
|                    |      | 🔰 Nueva carpeta                        | 20/05/2016 12:44  | Carpeta de archivos |          |
| 🗃 Bibliotecas      |      | 📕 RECURSOS COLVISTA                    | 17/12/2015 16:08  | Carpeta de archivos |          |
| Documentos         |      | I RESOLUCIONES                         | 17/12/2015 16:15  | Carpeta de archivos |          |
| 🔚 Imágenes         |      | 🔒 RESOLUCIONES COLVISTA                | 17/12/2015 16:16  | Carpeta de archivos |          |
| 🌙 Música           | =    | RESOLUCIONES TURNO NOCHE               | 17/12/2015 16:16  | Carpeta de archivos |          |
| 🛃 Vídeos           |      | UT ANTIOQUIA                           | 17/12/2015 16:17  | Carpeta de archivos |          |
|                    |      | 퉬 UT CUNDINAMARCA                      | 17/12/2015 16:18  | Carpeta de archivos |          |
| 🖳 Equipo           |      | UT META                                | 17/12/2015 16:18  | Carpeta de archivos |          |
| 🏭 Windows (C:)     |      | 🔰 υτ ρυτυμαγο                          | 17/12/2015 16:18  | Carpeta de archivos |          |
| 👝 Datos (D:)       |      | 🍌 UT URABA                             | 17/12/2015 16:18  | Carpeta de archivos |          |
|                    |      | BACCIONSOCIAL                          | 24/05/2016 8:32   | Microsoft Access    | 82.308 K |
| 👽 Red              |      | BASE EDICTOS                           | 15/07/2011 3:41   | Microsoft Excel 97  | 1.377 K  |
| 172.20.192.55      |      | Indexacion_Final_UV_Ago_31_2015 versio | 05/05/2016 16:56  | Microsoft Excel W   | 11.406 K |
| 1 20193-PC         |      | NOTIFICACIONES                         | 29/10/2010 5:57   | Microsoft Excel 97  | 23 K     |
| ADMINOTI-PC        |      |                                        | 29/10/2010 5:56   | Microsoft Excel 97  | 135 K    |

Actos Administrativos (A.A)

Ruta: <u>\\172.20.182.13</u>\oaj-gd-dps\Disco-DPS\ENTREGA 24-04-2015\Imagenes Declaraciones 11-08-2014

| Organizar = 🙀 Abr   | ir Grabar Nueva carpeta                           |                                      |                      |         |  |
|---------------------|---------------------------------------------------|--------------------------------------|----------------------|---------|--|
| Tavoritos           | Norobia                                           | Eecha de modifica                    | Tipp                 | Tarraño |  |
| a Descargas         | AA                                                | 10/04/2015 16:45                     | Carpinta de archivea |         |  |
| Escritorio AMAZONAS |                                                   | 31/07/2014 17:30 Carpeta de archivos |                      |         |  |
| 31 Sities recientes | ANTIOQUIA                                         | 28/03/2015 16/35                     | Carpeta de archivos  |         |  |
|                     | ARAUCA                                            | 10/04/2015 13:31                     | Cerpsta de archives  |         |  |
| Biblioteces         | ATLANTICO                                         | 20/03/2013 8:42                      | Campata da archivesi |         |  |
| Documentos          | BOGOTA                                            | 10/04/2015 13:17                     | Carpeta de archivos  |         |  |
| 🔛 Imágenes          | JE BOLIVAR                                        | 04/08/2014 18:14                     | Carpeta de archivos  |         |  |
| J Müsica E          | BOYACA 04/08/2014 19:00 Carpeta de arch           |                                      | Carpeta de archivos. |         |  |
| Uideos              | 😹 BUENAVENTURA                                    | 24/03/2015 13:55                     | Carpeta de archivos  |         |  |
|                     | BUSQUEDAS POR AÑOS                                | 05/11/2014 11:04                     | Caipeta de archives  |         |  |
| 🐺 Equipo            | 👍 CALDAS                                          | 04/08/2014 19:49                     | Carpata de archivos  |         |  |
| Kindows (C:)        | CAQUETA                                           | 10/04/2015 13:18                     | Carpeta de archivos  |         |  |
| 👝 Datos (D-)        | 📕 CASANARE                                        | 05/06/2014 0:13                      | Corpeta de archives  |         |  |
|                     | 📕 CAUCA                                           | 05/08/2014 0-22                      | Carpsta da archivov  |         |  |
| Red                 | A CESAR                                           | 05/08/2014 2:58                      | Carpeta de archivos  |         |  |
| 172.20.210.153      | 🗼 сносо                                           | 05/08/2014 3:18                      | Carpata de archivos  |         |  |
| 19 20193-PC         | CORDOBA 05/08/2014-5                              |                                      | Carpeta de archivos  |         |  |
| ADMINOTI-PC         | CUNDINAMARCA 10/04/2015 10:18 Carpeta de archiver |                                      | Carpita de archivos  |         |  |
| 1 ALENOM7484-A.     | A DECLARACIONES                                   | 05/08/2014 0:46                      | Carpeta de archivos  |         |  |

| COBIERNO DE COLONBIA       | MANUAL DEL CORREO DE G<br>DOCUMENTAL | ESTIÓN CÓDIGO 710.14.06-3<br>VERSIÓN 02          |  |
|----------------------------|--------------------------------------|--------------------------------------------------|--|
| •                          | PROCESO GESTIÓN DOCUMENT             | AL FECHA 19/10/2016<br>Página 1 de 29            |  |
| ELABORO                    | REVISO                               | APROBO                                           |  |
| Proceso Gestión Documental | Enlace SIG Gestión Documental        | Coordinador Grupo Administrativo y<br>Documental |  |

Cuando se encuentran resultados en las bases, el expediente se debe buscar en físico. Si en las bases pasadas se encontró ruta, pero **No** se encuentra la imagen de igual manera se debe buscar el expediente físico.

Para la búsqueda del expediente físico se llena la base con los datos encontrados para la búsqueda del físico "**Base para físicos**"

En los casos que una vez se haya buscado el físico y no se encuentre la solicitud queda pendiente y se da como respuesta:

 Se realiza búsqueda del soporte solicitado, sin encontrar información alguna en nuestras bases de datos, queda pendiente verificar el físico.

#### Distribución de algunos municipios que pertenecen o que se pueden buscar en el Magadalena Medio y Uraba.

#### MAGDALENA MEDIO ANTIOQUEÑO

- Caracolì
- Maeo
- Puerto Berrìo
- Puerto Nare
- Puerto Triunfo
- Yondò

#### MAGDALENA MEDIO BOLIVARENSE

- Arenal
- Cantagallo
- Morales
- Norosì
- Regidor
- Río Viejo
- San Pablo
- Santa Rosa del Sur
- Simití

#### EL MAGDALENA MEDIO BOYACENSE

- Puerto Boyacá
- El Magdalena Medio Cesarense
- Aguachica
- Gamarra

| COBIERNO (COLONGIA) INDAD PARA LAS VÍCTIMAS | MANUAL DEL CORREO DE G<br>DOCUMENTAL | ESTIÓN CÓDIGO 710.14.06-3<br>VERSIÓN 02          |  |
|---------------------------------------------|--------------------------------------|--------------------------------------------------|--|
| • •                                         | PROCESO GESTIÓN DOCUMENT             | FECHA 19/10/2016<br>FAL<br>Página 1 de 29        |  |
| ELABORO                                     | REVISO                               | APROBO                                           |  |
| Proceso Gestión Documental                  | Enlace SIG Gestión Documental        | Coordinador Grupo Administrativo y<br>Documental |  |

- La Gloria
- San Alberto
- San Martin

## EL MAGDALENA MEDIO SANTANDEREANO

- Barrancabermeja
- Betulia
- Bolivar
- Cimitarra
- El Carmen de Chucurí
- El Peñon
- Landazuri
- Puerto Parra
- Puerto Wilches
- Rionegro
- Sabana de Torres
- San Vicente de Chacurí
- Simacota

#### URABA

- Arboletes
- San Juan de Urabá
- San Pedro de Urabá
- Necoclí
- Apartadó
- Carepa
- Chigorodó
- Turbo
- Mutatá
- Murindó
- Vigia del Fuerte

## **URABA CHOCOANO**

- Acandí
- Carmen del Darién
- Riosucio

| COBIERNO OUNDAD PARA LAS VICTIMAS | MANUAL DEL CORREO DE G<br>DOCUMENTAL | ESTIÓN CÓDIGO 710.14.06-3<br>VERSIÓN 02          |  |
|-----------------------------------|--------------------------------------|--------------------------------------------------|--|
| • •                               | PROCESO GESTIÓN DOCUMENT             | FECHA 19/10/2016<br>AL Página 1 de 29            |  |
| ELABORO                           | REVISO                               | APROBO                                           |  |
| Proceso Gestión Documental        | Enlace SIG Gestión Documental        | Coordinador Grupo Administrativo y<br>Documental |  |

- Unguía
- Capurganá

# URABA CORDOBÉS

- Tierralta
- Valencia

## Responsable

Gestión Documental de la Unidad para la Atención y Reparación Integral a las Victimas.

## 5. DOCUMENTOS DE REFERENCIA

Procedimiento de Generación de Inventario de Activos de Información

**ANEXOS:** (es información adicional que sirve para mejorar o complementar el procedimiento)

Anexo 1: Control de cambios

| Versión | Ítem del cambio                                                    | Cambio<br>realizado | Motivo del<br>cambio                                              | Fecha del<br>cambio |
|---------|--------------------------------------------------------------------|---------------------|-------------------------------------------------------------------|---------------------|
| 2       | Requisitos<br>mínimos para<br>hacer una<br>solicitud o<br>consulta | Se incluye          | Efectividad en<br>las solicitudes                                 | 10/10/2016          |
| 2       | 4. Desarrollo                                                      | \\172.20.182.13     | \\172.20.182.13<br>cambio de la IP<br>de la carpeta<br>compartida | 10/10/2016          |